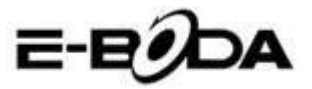

# Съдържание

| 1 | Въвед          | ение                               | 3  |
|---|----------------|------------------------------------|----|
|   | 1.1 <b>3</b> a | познаване с продукта               | 3  |
|   | 1.2 Ce         | общения                            | 4  |
|   | 1.3 Ук         | азания за Безопасност              | 4  |
| 2 | Въвед          | ение на Таблета                    | 6  |
|   | 2.1 Or         | ерации и Подготовка на Таблета     | 6  |
|   | 2.2            | Състояние и Уведомления на Таблета | ı6 |
| 3 | Ръков          | одство за Бързо Стартиране         | 8  |
|   | 3.1 Фу         | икционални клавиши                 | 8  |
|   | 3.2 Вк         | лючване и Изключване               | 8  |
|   | 3.3. B         | ключване и изключване на Екрана    | 9  |
|   | 3.4 Из         | ползване на Сензорния Екран        | 10 |
|   | 3.5 Ha         | чална страница                     | 11 |
|   | 3.6 Ст         | артиране на Приложения             | 14 |
|   | 3.7 US         | SB свързване                       | 15 |
|   | 3.8 Be         | веждане на думи с клавиатурата     | 16 |
|   | 3.9 Te         | хника за Работа                    | 17 |
| 4 | Основ          | вни Настройки                      | 18 |
|   | 4.1            | Безжични мрежи и Интернет          | 18 |
|   | 4.2            | Bluetooth                          | 20 |
|   | 4.3            | Използване на Данни                | 24 |
|   | 4.4            | Повече                             | 25 |
|   | 4.5            | Аудио профили                      | 30 |
|   | 4.6            | Екран                              | 33 |
|   | 4.7            | Съхранение                         | 37 |
|   | 4.8            | Батерия                            | 39 |
|   | 4.9            | Приложения                         | 40 |
|   | 4.10           | Акаунти и синхронизация            | 41 |
|   | 4.11           | Услуги за локализация              | 43 |
|   | 4.12           | Сигурност                          | 46 |
|   | 4.13           | Език и начин на въвеждане          | 49 |
|   | 4.14           | Резервно копие и възстановяване    | 50 |
|   | 4.15           | Дата и час                         | 51 |
|   | 4.16           | Програмиране на включването        | /  |

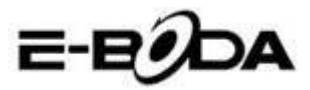

| ИЗКЛЮ  | очването на устройството                                                                                                    | 53                                                                                                    |
|--------|----------------------------------------------------------------------------------------------------|----------------------------------------------------------------------------------------------------|
| 4.17   | Достъпност                                                                                                    | 54                                                                                                    |
| 4.18   | Технологични опции                                                                                                    | 54                                                                                                    |
| 4.19   | Информация за таблета                                                                                                    |                                                                                                    |
| Мулт   | имедия                                                                                                    | 56                                                                                                    |
| 5.1    | Музикален Плейър                                                                                                    | 56                                                                                                    |
| 5.2    | Видео Плейър                                                                                                    | 57                                                                                                    |
| 5.3    | Галерия                                                                                                    |                                                                                                    |
| 5.4    | Фотокамера                                                                                                    | 60                                                                                                    |
| 5.5    | FM радио                                                                                                    | 61                                                                                                    |
| Функ   | ция за комуникация                                                                                                    | 63                                                                                                    |
| 6.1    | Телефон                                                                                                    | 63                                                                                                    |
| 6.2    | Съобщения                                                                                                    | 64                                                                                                    |
| 6.3    | Лица                                                                                                    | 65                                                                                                    |
| 6.4    | Настройка на нова APN                                                                                                    | 66                                                                                                    |
| Интер  | рнет                                                                                                    | 68                                                                                                    |
| 7.1    | Браузър                                                                                                    | 68                                                                                                    |
| 7.2    | Електронна поща (e-mail)                                                                                                    | 69                                                                                                    |
| Функ   | ция GPS                                                                                                    | 72                                                                                                    |
| 8.1 G  | PS навигация                                                                                                    | 72                                                                                                    |
| Проц   | едури на други приложения                                                                                                    | 74                                                                                                    |
| 9.1 Ча | асовник                                                                                                    | 74                                                                                                    |
| 9.2 Ка | алкулатор                                                                                                    | 74                                                                                                    |
| 9.3 Ф  | айлов мениджър                                                                                                    | 75                                                                                                    |
| 9.4 3a | писване на звук                                                                                                    | 78                                                                                                    |
| Проц   | едура за инсталиране                                                                                                    | 78                                                                                                    |
| 10.1 1 | Инсталиране                                                                                                    | 78                                                                                                    |
| 10.2 / |                                                                                                    | 79                                                                                                    |
| Отст   | раняване на проблеми                                                                                                    | 79                                                                                                    |
|        | изкли<br>4.17<br>4.18<br>4.19<br>Мулт<br>5.1<br>5.2<br>5.3<br>5.4<br>5.5<br>Функ<br>6.1<br>6.2<br>6.3<br>6.4<br>Интеј<br>7.1<br>7.2<br>Функ<br>8.1 G<br>Проц<br>9.1 Ча<br>9.2 Ка<br>9.3 Ф<br>9.4 За<br>Проп<br>10.1 Н<br>10.2 Д<br>Отст | изключването на устройството         4.17       Достъпност         4.18       Технологични опции         4.19       Информация за таблета.         Мултимедия |

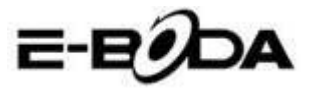

# 1 Въведение

# 1.1 Запознаване с продукта

Благодарим Ви, че купихте продукта. Izzycomm Z74 PC таблет с 7" екран със стандартна резолюция. Процесорът на таблета е MT8382 Cortex-А9 двуядрен, като неговата честота е 1,2 GHz, базиран на операционна система Android 4.2, със съвременна поддръжка за разширение за работа на приложенията.

Продуктът е проектиран с широка гама от функции, като включва 2G, 3G, Wi-Fi, Bluetooth, GPS, FM радио, гласово набиране и т.н.. Позволява лесно създаване на безжични и интернет комуникации, имате достъп за да сърфиране в интернет по всяко време и навсякъде; също така е създаден с GPS модул, така че да може да бъде използван за навигация чрез приложението с географски карти. Има много сензори, които Ви предлагат нови функции и забавление; допълнително има функция за снимка на екрана.

Този наръчник Ви въвежда систематично във функциите на таблета, в техниките за използване и съобщенията. Моля прочетете внимателно този наръчник преди да започнете да използвате таблета.

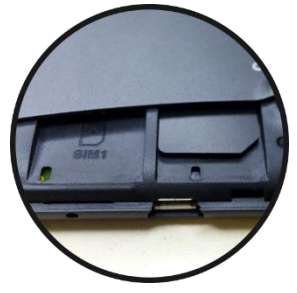

пластмасова SIM карта и е блокиран софтуерно. 3a деблокиране Вашият таблет има нужда от обновяване на операционната система. предоставено от сервиза на Е-Boda. За контакт с екипа за техническа поддръжка влезте на сайта www.e-boda.ro/e-boda-

service-center или изпратете e-mail на адрес: support@e-boda.ro и поискайте деблокиране на слота SIM2.

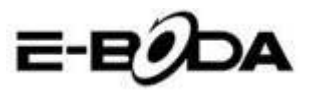

# 1.2 Съобщения

#### Превантивна поддръжка

• Моля пазете винаги сух корпуса на таблета. За да предотвратите повреждането на продукта, моля предпазвайте таблета от вода или други течности, също така предотвратявайте неговото използване или на зареждащото устройство, когато ръцете Ви са мокри

• За да предотвратите повреждането на таблета, на батерията и на зареждащото устройство, моля предпазвайте таблета и зареждащото устройство от груби механични въздействия или силни раздрусвания.

• За запазване на добра функционалност на таблета, на батерията и на зареждащото устройство, моля да ги предпазите от много високи или много ниски температури. Не поставяйте устройството на пряка слънчева светлина..

• Не хвърляйте таблета, не го изтървайте на земята, не го поставяйте на неподходящи места и не го изкривявайте.

• Не демонтирайте произволно устройството и принадлежностите, в противен случай уредът и неговите принадлежности ще загубят своята гаранция.

# 1.3 Указания за Безопасност

Преди започване на работата с таблета, моля прочетете този раздел и обяснете го на децата. За повече подробности, моля консултирайте указанията за безопасност и съобщението.

• За предотвратяване на произшествията не използвайте никога таблета докато управлявате автомобил.

• Във вътрешната част на болници, клиники и в близост до медицински уреди, намиращи се в тези помещения, моля изключете устройството.

• Във вътрешната част на самолет моля изключете таблета или превключете устройството в "Режим Самолет".

• Изключете таблета в близост до електронни устройства с

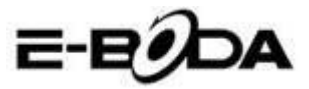

голяма точност за да предотвратите тяхната повреда.

• Моля не демонтирайте таблета или неговите принадлежности. В случай на негова повреда обърнете се към оторизиран сервиз.

• Пазете таблета далече от електромагнитно оборудване, те могат да изтрият данните си заради електромагнитните вълни, излъчени от таблета.

• Не използвайте таблета при много високи температури или в близост до запалим газ (бензиностанции).

• Избягвайте използването на таблета от малки деца без родителско наблюдение.

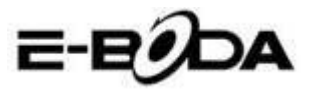

# 2 Въведение на Таблета

# 2.1 Операции и Подготовка на Таблета

# Зареждане на Батерията

Ако това устройство се употребява за първи път, използвайте адаптера за пълно зареждане на батерията.

1. Включете муфата на адаптера на съответното място за да започне зареждането на батерията.

2. Червеният светодиод ще показва, че е започнало зареждането. Моля изчакайте докато се зареди изцяло и не изваждайте муфата на зареждащото устройство по време на зареждането. Когато зареждането приключи ще светне зелен светодиод.

# 2.2 Състояние и Уведомления на Таблета

# Икони за уведомяване

Когато имате съобщения, които уведомяват за нещо, напомнят за нещо, те се появяват в горната част на екрана и може да се видят ако дръпнете прозореца от горе на долу. По-долу са показани най-често срещаните съобщения, които могат да се появят:

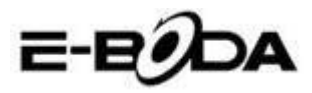

| $\boldsymbol{\Sigma}$ | Ново съобщение<br>за електронна<br>поща             | ጙ              | Режим Самолет                                    |
|-----------------------|-----------------------------------------------------|----------------|--------------------------------------------------|
| ⇒•                    | USB свързан                                         | Ē              | Настройка на<br>свързано USB                     |
| Ĵ                     | Бутон Връщане                                       | →              | Даунлоудване<br>(Downloading)                    |
| Π                     | Показване на<br>скоро<br>използваните<br>приложения | $\langle ]$    | Бутон Начален<br>екран                           |
|                       | Състояние на<br>батерията                           | <b>(</b> [t]:- | Свързана безжична<br>мрежа, достъпен<br>интернет |

#### Панел за уведомления

Иконите за уведомления ще работят, когато получавате електронна поща, когато е включена безжична мрежа (Wi-Fi), можете да отворите панела за уведомления за да видите подробна информация.

#### Отваряне на панела за уведомления

Когато колоната за уведомления показва нова икона за уведомление, задръжте върху нея и плъзнете с пръста надолу, след това панелът за уведомления ще се отвори.

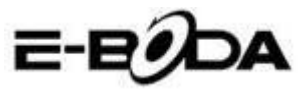

# 3 Ръководство за Бързо Стартиране

# 3.1 Функционални клавиши

#### Описание на функционалните клавиши:

| Бутон Power                                | Натиснете кратко за режим<br>Sleep/Wake up, натиснете<br>дълго за включване или<br>изключване |
|--------------------------------------------|-----------------------------------------------------------------------------------------------|
| Volume + (Harope)                          | Увеличаване на звука                                                                          |
| Volume - (надолу)                          | Намаляване на звука                                                                           |
| Бутон НАЧАЛНА<br>СТРАНИЦА (Home)           | Ако се натисне от всеки<br>интерфейс, ще се появи<br>Началния екран                           |
| Бутон Назад (Back)                         | Ако се натисне от всеки<br>интерфейс, ще Ви върне в<br>предходното меню                       |
| Бутон Меню (Menu)                          | Този бутон ще покаже<br>интерфейса на менюто                                                  |
| Показва скоро<br>използванит<br>приложения | Показва историята на скоро отворените приложения                                              |

# 3.2 Включване и Изключване

### Включване

Натиснете дълго бутона **POWER за три секунди**, можете да влезете в изображението за включване. Системата блокира автоматично екрана, деблокирайте чрез плъзване надясно.

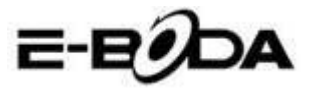

#### Изключване

1. Натиснете дълго POWER, ще се появи прозореца за изключване.

2. Прозорецът за изключване съдържа Тих Режим, Режим Самолет и опция за Изключване.

3. Последната стъпка за изключване на таблета го правите чрез натискане върху Изключване.

# 3.3. Включване и изключване на Екрана

Екранът ще изгасне автоматично тогава, когато не работите с него.

1. Екранът изгасва / се изключва автоматично ако не работите с него за да пести енергията на акумулатора.

2. Когато екранът е включен, натиснете бутона POWER и той ще се изключи / изгасне веднага.

#### Светване на екрана тогава, когато е изключен.

Ако екранът е изгаснал, натиснете за кратко бутона POWER за да го включите. Екранът ще бъде блокиран при включване, ще покаже това което е представено в изображение 3.1., плъзнете наляво за деблокиране и отваряне на приложението Фотокамера, плъзнете надясно за деблокиране на екрана.

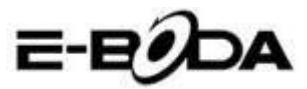

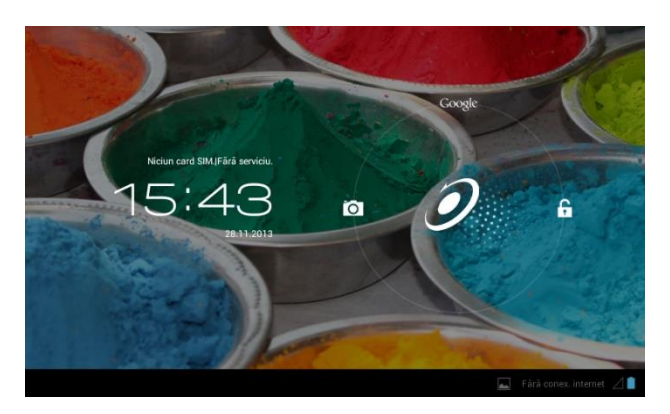

Изображение 3.1

# 3.4 Използване на Сензорния Екран

#### Методи за използване на таблета

Можете да видите по-долу методите за използване на основния екран, менюто и приложенията на таблета.

#### Клик

Когато желаете да използвате клавиатурата на таблета или да изберете приложение, трябва само да ги натиснете с пръст.

#### Натискане

Ако желаете отварянето на икона (Текстова клетка или линк към интернет страница), или команди за бърз достъп, можете да натиснете върху онази икона.

#### Бързо движение нагоре или надолу

Можете да плъзнете във всяка посока върху Сензорния Екран, нагоре или надолу чрез докосване с пръст.

### Изместване

Преди да изместите икона там където желаете, първо трябва да задържите натиснато върху нея.

#### Завъртване

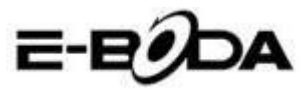

За да прегледате повечето изображения, филми или даже и когато пишете, трябва само да завъртите таблета в хоризонтална или вертикална позиция. Визуализацията ще се промени автоматично в зависимост от позицията на таблета.

# 3.5 Начална страница

За основния интерфейс от изображение 3.2., натиснете дълго върху празния екран и ще се отвори прозорец за настройка на уолпейпъра, папка, уиджети и команда за бърз достъп.

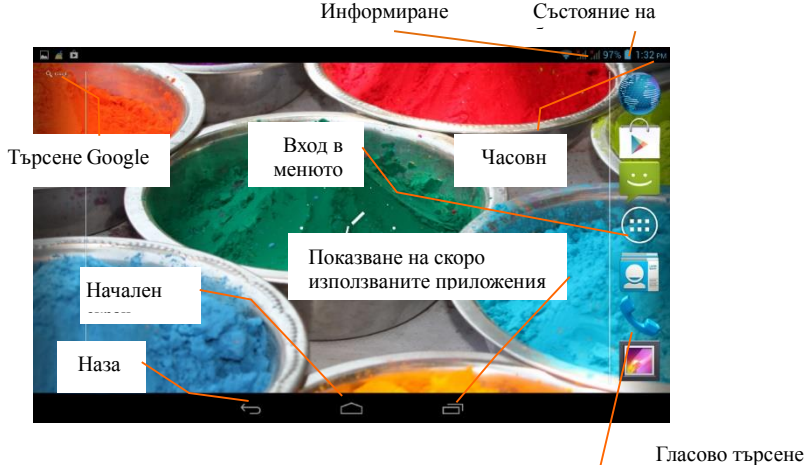

Изображение 3.2

#### Разширение на Началната страница

Началната страница може да бъде разширена извън ширината на екрана за да предостави повече място, където можете да добавяте нови икони, команди за бърз достъп или уиджети. Кликнете върху празното място на основната страница, след това плъзнете наляво или надясно на екрана. Основната страница е разширена с други две страници. Вижте изображение 3.3.

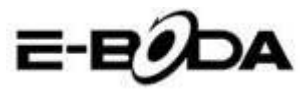

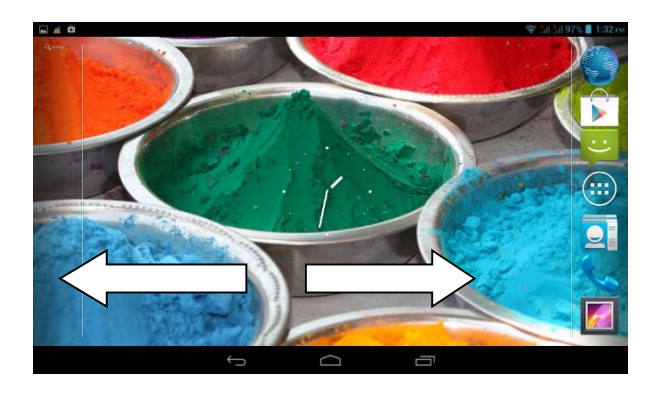

Изображение 3.3

#### Управление на иконата за команда за бърз достъп

#### Създаване на папка с икони на десктопа

1. Дръпнете иконите, които желаете да поставите заедно върху една икона (също така можете да поставите една върху друга повече икони), вижте изображение 3.4.

2. След това кликнете върху иконите поставени една върху друга, те могат да бъдат сгънати, вижте изображение 3.5.

Кликнете върху безименната папка от черната клетка, ще се появи скрита клавиатура и можете да преименувате папката. Позицията на папката може да бъде променена чрез продължително натискане върху нея.

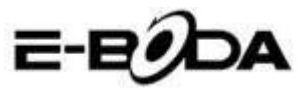

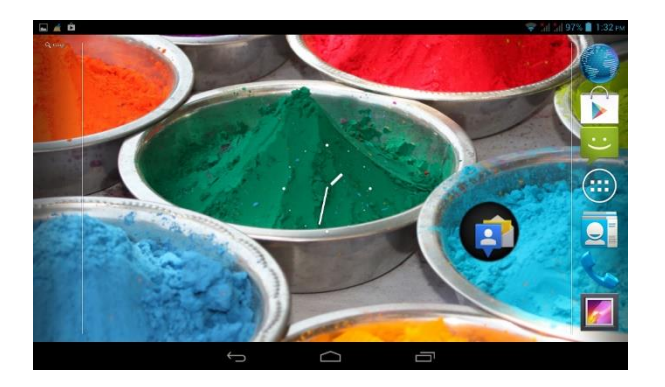

# Изображение 3.4

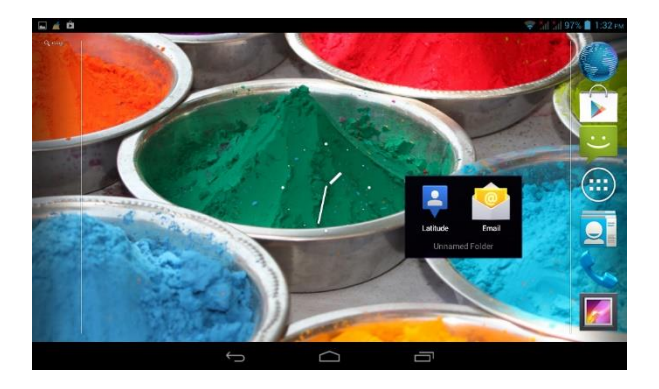

# Изображение 3.5

#### Изтриване на икони от десктопа

1. Натиснете дълго върху иконата, която искате да изтриете, която покате да изтриете, горната дясна част на екрана ще се появи иконата Remove

2. Дръпнете иконата, която искате да изтриете върху иконата Премахване (Remove), докато тя стане червена, след това вдигнете пръста от нея за да бъде изтрита..

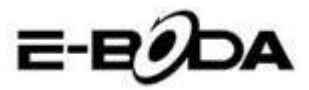

# Смяна на уолпейпъра (изображението за фон) на десктопа

• Върху Началната страница натиснете дълго върху всяко празно място докато се появи прозорец от където можете да изберете новия уолпейпър.

• Изберете Галерия, Изображения за фон или Изображения за фон на живо за да изберете новия уолпейпър.

### Гласово търсене

- 1. Натиснете върху иконата микрофон 👱
- 2. Изберете от селекцията Google това което желаете.
- 3. Настройте езика, който желаете в прозореца за гласово търсене, след това натиснете **confirm**
- Говорете в микрофона и кажете това, което търсите, Браузърът ще отвори списъка с резултатите от търсенето.

Забележка: преди гласовото търсене се уверете, че таблетът има връзка с интернет.

# 3.6 Стартиране на Приложения

Клик върху бутона от горната дясна част (вижте изображение 3.2.), влезте в основния интерфейс (вижте изображение 3.6.), изберете приложението, което искате да отворите.

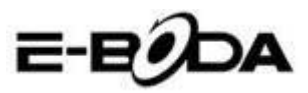

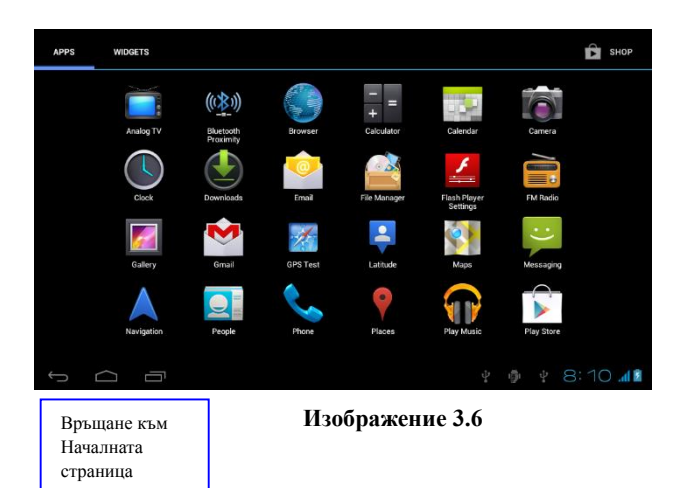

# 3.7 USB свързване

#### Конфигуриране на мястото за съхранение на таблета

Преди да започнете трансфера на файлове, трябва да конфигурирате мястото за съхранение на Вашия таблет:

1. Свържете таблета към компютър, като използвате USB кабел, панелът за уведомления ще покаже уведомление за USB свързването.

2. Отворете панела за уведомления.

3. В панела за уведомления, кликнете върху "свързано USB", (вижте изображение 3.4.), след това кликнете върху "Активирайте USB съхранението".

4. Сега таблетът е свързан с компютъра чрез USБ.

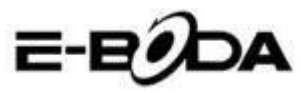

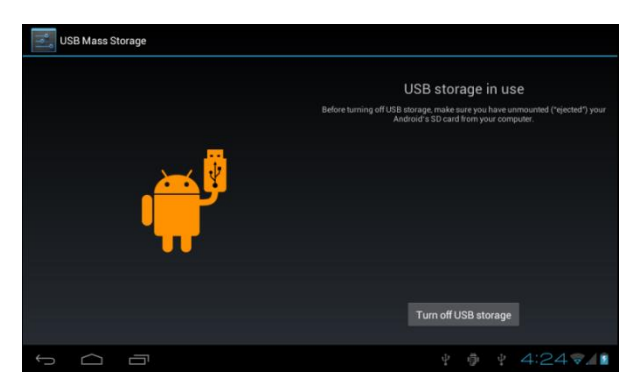

#### Изображение 3.7

#### Копирайте файла в картата с памет

1. Свържете таблета към компютъра чрез USB кабел.

2. Отворете "Му computer" от Вашия компютър, търсете "Removable Disk".

3. Копирайте желаните файлове в "Removable Disk".

4. След като сте приключили с копирането на файловете, натиснете "Дезактивирайте USB съхранението" за да изключите връзката между таблета и компютъра.

Забележка: Когато таблетът е свързан чрез USB кабел не можете да видите паметта на таблета. Тази опция е валидна след като сте изключили USB кабела от таблета.

# 3.8 Въвеждане на думи с клавиатурата

#### Използване на клавиатурата от екрана

Когато започнете процедура или когато изберете думи или числа, клавиатурата ще бъде показана автоматично. Клавиатурата е версия за Android.

#### Изберете желания метод за въвеждане

1. Кликнете върху процедурата за Настройки на приложението.

2. Натиснете Език и Клавиатура.

3. В зоната за настройка на текста ще видите всички инсталирани методи за думи и начини за въвеждане от Вашия

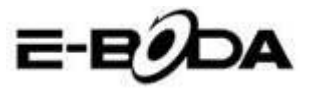

таблет.

4. Изберете желания метод за въвеждане.

### Използвайте и превключете начина за въвеждане

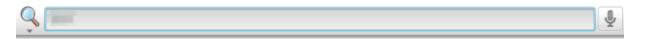

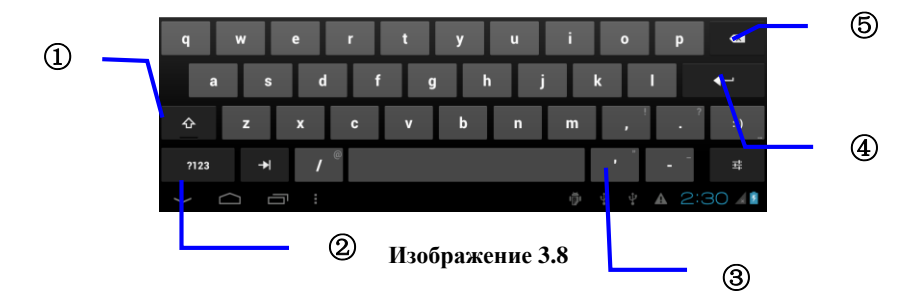

| 1 | Превключете между големи и малки букви                  |  |  |
|---|---------------------------------------------------------|--|--|
| 2 | Превключете режима на входните думи                     |  |  |
| 3 | Кликнете за да въведете шпация                          |  |  |
| 4 | Кликнете за да изпълните                                |  |  |
| 5 | Изтрийте символа от лявата част на курсора, натиснете и |  |  |
|   | задръжте натиснато за да изтриете всички символи от     |  |  |
|   | лявата част на курсора.                                 |  |  |

# 3.9 Техника за Работа

### Стартиране на Уиджет интерфейса

В интерфейса на приложението натиснете върху "Уиджети" в горната част на екрана или плъзнете докато те се покажат. Натиснете дълго върху всеки Уиджет за да му създадете команда за бърз достъп, след това можете да отворите приложението от създадената команда за бърз достъп.

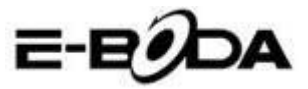

#### Създаване на команди за бърз достъп за икони

В интерфейса приложения или интерфейса уиджети, натиснете дълго върху всяка икона за да я прехвърлите автоматично на десктопа, дръпнете и задръжте натисната всяка икона за да я преместите на която и да е част от десктопа.

Забележка: Ако на десктопа, където искате да поставите иконата няма място, иконата няма да бъде поставена на страницата на основния десктоп.

# 4 Основни Настройки

# 4.1 Безжични мрежи и Интернет

#### Връзка с безжична мрежа (Wi-Fi)

1. В основното меню или интерфейс изберете приложението Настройки.

2. Натиснете опцията Wi-Fi, активирайте безжични мрежи, а таблетът ще търси автоматично достъпните безжични мрежи. Вижте изображение 4.1.

3. Изберете мрежата Wi-Fi към която искате да се свържете, ако тя има парола, ще се покаже прозорец, където можете да въведете парола след това натиснете свързване.

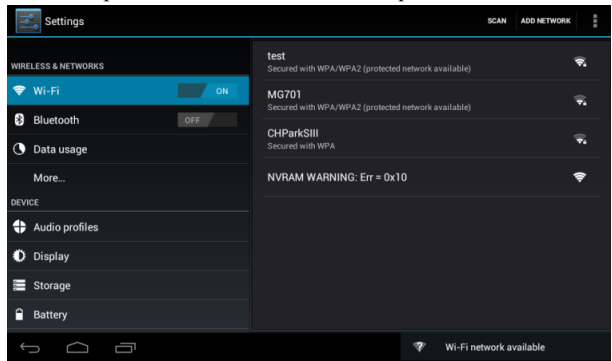

Изображение 4.1

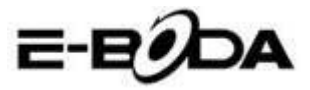

# 2. Добавяне на Мрежа

1. Натиснете иконата Ассилетионко от горната дясна част, вижте изображение 4.2

| Settings             |              |         |      | s   | CAN ADD NETW | VORK |
|----------------------|--------------|---------|------|-----|--------------|------|
|                      |              |         |      |     |              |      |
| WIRELESS & NETWORKS  | Network SSID |         |      |     | I            |      |
| Bluetooth            |              | Open    |      |     |              |      |
| Data usage           | Cancel       |         |      |     |              |      |
|                      |              | _       | _    | _   |              |      |
| q w                  | e r          | t y     | u    | i o | Р            | ×    |
| a s                  | d f          | g       | h j  | k   | I.           | ←    |
| ∲ z                  | хс           | v b     | n    | m , | ?            | :-)  |
| ?123 →               | / @          | English | (US) |     |              |      |
| $\rightarrow$ $\Box$ |              |         |      |     |              | 29 💵 |

### Изображение 4.2

**2.** Въведете SSID мрежа, името на безжичната мрежа, натиснете Запазване.

| Settings                 | S                                                                | CAN ADD NETWORK |
|--------------------------|------------------------------------------------------------------|-----------------|
| WIRELESS & NETWORKS      | test<br>Connected                                                | €.              |
| Wi-Fi                    | abc<br>Secured with WPA/WPA2 (protected network available)       | ₹.              |
| Bluetooth     Data usage | kaifa2<br>Secured with WPA/WPA2 (protected network available)    | ÷.              |
| More                     | yqs-yecon<br>Secured with WPA/WPA2 (protected network available) | ÷,              |
| Audio profiles           | dlink<br>Secured with WPA/WPA2 (protected network available)     |                 |
| Display                  | kaikatest<br>Secured with WPA/WPA2 (protected network available) |                 |
| 🖀 Storage                | DQA-test<br>Secured with WPA/WPA2                                |                 |
| Battery                  |                                                                  |                 |
| 1<br>D                   | ψ 🕸 🖞 🗛 🖌                                                        | 4:30 💎 👔        |

### Изображение 4.3

3. Изберете името на запазения потребител, натиснете свързване за да използвате мрежата, вижте изображение 4.3

#### 3. Уведомления Мрежа

Ако отворите Уведомления Мрежа, тогава когато се появи Wi-Fi сигнала, в долната дясна част ще видите връзката към безжичната мрежа, вижте изображение 4.1.

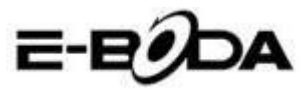

# 4. Запазване на сигнала Wi-Fi активен в режим sleep.

- **1.** Натиснете иконата **поре** в дясната част, вижте изображение 4.3., изберете **Напреднал**..
- 2. Натиснете Задържане на Wi-Fi по време на деактивацията, вижте изображение 4.4.

| Settings  |                       |          |  |     |  |      |       |
|-----------|-----------------------|----------|--|-----|--|------|-------|
|           |                       |          |  |     |  |      |       |
|           | ON                    |          |  |     |  |      |       |
| Bluetooth |                       |          |  |     |  |      |       |
|           | Always                |          |  |     |  |      |       |
|           | Only when plugged in  |          |  |     |  |      |       |
|           | Never (increases data | a usage) |  |     |  |      |       |
|           |                       | Cancel   |  |     |  |      |       |
|           |                       |          |  |     |  |      |       |
|           |                       |          |  |     |  |      |       |
|           |                       |          |  |     |  |      |       |
|           |                       |          |  | ų 🔺 |  | 4:33 | 7 4 2 |

### Изображение 4.4

# 4.2 Bluetooth

Функции на работата с Bluetooth

**1.** В основното меню или интерфейс изберете приложението **Настройки**.

**2.** Изберете Bluetooth и го активирайте.

**3.** Ако някой близо до Вас има включен Bluetooth, натиснете Търсене Устройство в горната дясна част, и таблетът ще търси автоматично Bluetooth устройства. Вижте изображение 4.5

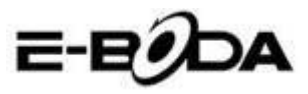

| Settings            | SEARCH FOR DEVICES              |
|---------------------|---------------------------------|
| WIRELESS & NETWORKS | Conty visible to paired devices |
| 🗢 Wi-Fi OFF         | PAIRED DEVICES                  |
| 8 Bluetooth         | Cionee a8+ ⊒+                   |
| 🔇 Data usage        | AVAILABLE DEVICES TOUCH TO PAIR |
| More                | 🕞 Coagent                       |
| DEVICE              | P. Adam Nama                    |
| 🛟 Audio profiles    | Galaxy Nexus                    |
| Display             | 📞 ANDROID 124                   |
| 🗮 Storage           |                                 |
| Battery             |                                 |
| Ĵ Î                 | ¥ 🎐 ¥ 🔺 A 11:00 4 8 🕯           |

Изображение 4.5

4. Натиснете търсене за да намерите Bluetooth устройства, ще се появи прозорец, който ще изисква чифтосване на устройствата, въведете правилната парола и ако Вашия приятел потвърди искането, чифтосването на устройствата ще бъде успешно.

5. След като е извършено чифтосването на устройствата, намерете името на устройството, с което искате да работите, натиснете икона , влезте в интерфейса, вижте изображение 4.5., можете да работите така както е показано в изображението:

| Settings                                                                      |                                           |  |  |  |  |
|-------------------------------------------------------------------------------|-------------------------------------------|--|--|--|--|
| WRELESS & NETWORKS           Wi-Fi         OFF           Bluetooth         ON | Rename<br>GONEE AS+<br>Urpair<br>PhorILES |  |  |  |  |
| O Data usage More                                                             | File transfer Use for file transfer       |  |  |  |  |
| DEVICE                                                                        |                                           |  |  |  |  |
| + Audio profiles                                                              |                                           |  |  |  |  |
| Display                                                                       |                                           |  |  |  |  |
| 🚍 Storage                                                                     |                                           |  |  |  |  |
| Battery                                                                       |                                           |  |  |  |  |
| 1<br>I                                                                        | Ψ 🖗 Ψ 🔺 🔺 11:O1∡8∎                        |  |  |  |  |

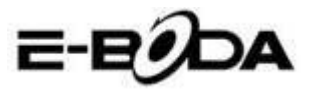

Изображение 4.6

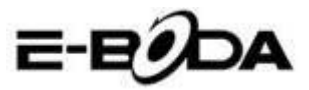

#### Настройки Bluetooth

### 1. Преименувайте таблета

Натиснете икона **и** горната дясна част (вижте изображение 4.5.), така както може да се види в изображение 4.7, изберете Преименуване Таблет, можете да въведете произволно име.

| Settings            |                                               | SEARCH FOR DEVICES  |
|---------------------|-----------------------------------------------|---------------------|
| WIRELESS & NETWORKS | ANDROID BT                                    | Rename tablet       |
| Wi-Fi ON            | Only visible to paired devices PAIRED DEVICES | Visibility timeout  |
| 8 Bluetooth         | Gionee A8+                                    | Show received files |
| 🕚 Data usage        |                                               | Advanced settings   |
| More                |                                               |                     |
| DEVICE              |                                               |                     |
| + Audio profiles    |                                               |                     |
| Display             |                                               |                     |
| 🗮 Storage           |                                               |                     |
| Battery             |                                               |                     |
| б П                 | Υ Φ Υ <b>Α Α</b>                              | 5:11 -              |

#### Изображение 4.7

# 2. Проверете Времетраенето на ограничението за видимост

Изберете Времетраене на ограничението за видимост (вижте изображение 4.7.), настройте времето, за което искате Вашия таблет да бъде видим, вижте изображение 4.8.

| Settings            |                |        |     |     | SEARCH FOR DEVICES |   |
|---------------------|----------------|--------|-----|-----|--------------------|---|
| WIRELESS & NETWORKS |                |        |     |     |                    |   |
| 🗢 Wi-Fi             |                |        |     |     |                    |   |
| Bluetooth           | 2 minutes      |        |     |     |                    |   |
| 🕚 Data usage        | 5 minutes      |        |     |     |                    |   |
| More                | 1 hour         |        |     |     |                    |   |
| Audio profiles      | Never time out |        |     |     |                    |   |
| 🗱 Display           |                | Cancel |     |     |                    |   |
| E Storage           |                |        |     |     |                    |   |
| Battery             |                |        |     |     |                    |   |
| ţ û                 |                |        | ∲ ĝ | ₽ 🔺 | ▲ 5:13 🖬 🕼         | 5 |

Изображение 4.8

3. Показване на получения файл

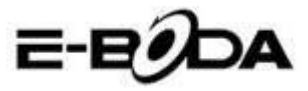

Изберете показването на получения файл, вижте изображение 4.7., можете да видите получените или изпратените файлове.

### 4. Настройки Bluetooth за напреднали

Изберете настройки Bluetooth за напреднали (вижте изображение 4.7.), влезте в настройки, вижте изображение 4.9.

| Bluetooth                      |  |   |   |           |
|--------------------------------|--|---|---|-----------|
| FTP SERVER SETTINGS            |  |   |   |           |
| FTP server<br>Turn on          |  |   |   |           |
|                                |  |   |   |           |
| REMOTE SIM SETTINGS            |  |   |   |           |
| Remote SIM mode<br>Turn on     |  |   |   |           |
| PROXIMITY REPORTER SETTINGS    |  |   |   |           |
| Proximity reporter<br>Turn on  |  |   |   |           |
| REMOTE MESSAGE ACCESS SETTINGS |  |   |   |           |
| Remote Message Access          |  |   |   |           |
|                                |  | A | A | 8 🖘 🖌 🕄 📓 |

### Изображение 4.9

## 5. Изпращане на файлове

Отворете услугата за изпращане на файлове, свържете Bluetooth, търсете файла в таблета след което изберете опцията за изпращане.

### 6. Ограничаване на Bluetooth разстоянието

Тогава когато две Bluetooth устройства излязат от зоната на покритие и връзката не може вече да се направи, функцията Bluetooth ще издаде звук за предупреждение.

# 4.3 Използване на Данни

Проверете използването на данните на SIM картата, вижте изображение 4.10.

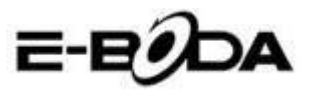

| Settings            |                                  | 1       |
|---------------------|----------------------------------|---------|
| WIRELESS & NETWORKS | Mobile data                      | ON      |
| 🗢 Wi-Fi 💦 🔊         | Set mobile data limit            |         |
| 8 Bluetooth OFF     | Data usage cycle Nov 22 - Dec 21 |         |
| 🕓 Data usage        | 2.0                              |         |
| More                |                                  |         |
| DEVICE              |                                  |         |
| Audio profiles      |                                  |         |
| Display             | Nov 22: about 0.93KR used        |         |
| 🚍 Storage           |                                  |         |
| Battery             | Google Services                  | 644B    |
|                     | ψ ⊕ ψ <b>2</b> :5                | 5 🖘 🕯 🕯 |

#### Изображение 4.10

Проверете използването на данните на Wi-Fi връзката. Натиснете иконата от горната дясна част, вижте изображение 4.4, натиснете Използване Данни, вижте изображение 4.11.

| Settings            |                                  |                          |  |  |  |  |
|---------------------|----------------------------------|--------------------------|--|--|--|--|
| WIRELESS & NETWORKS | MOBILE WI-FI                     | Data roaming             |  |  |  |  |
| 🗣 Wi-Fi 🗾 🗖 🔊       | Mobile data                      | Restrict background data |  |  |  |  |
| 8 Bluetooth OFF     | Set mobile data limit            | Show Wi-Fi usage 🛛 🗹     |  |  |  |  |
| 🕓 Data usage        | Data usage cycle Nov 22 - Dec 21 | 4                        |  |  |  |  |
| More                | 2.0                              |                          |  |  |  |  |
| DEVICE              | warning                          |                          |  |  |  |  |
| 🕂 Audio profiles    |                                  |                          |  |  |  |  |
| Display             |                                  |                          |  |  |  |  |
| 🔳 Storage           | Nov 22<br>Nov 22                 | Dec 22                   |  |  |  |  |
| Battery             |                                  | e accounting may differ. |  |  |  |  |
|                     |                                  | 🖗 🕴 2:57 🖬 🖬             |  |  |  |  |

Изображение 4.11

# 4.4 Повече

4.4-1 Режим Самолет

Режим Самолет спира връзките Wi-Fi и GSM, когато се изключи Режима Самолет, връзките Wi-Fi и GSM ще се стартират автоматично.

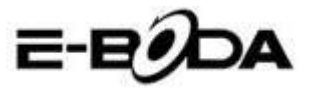

#### 4.4-2 VPN

Отворете VPN, изберете Добавяне на VPN мрежа, вижте изображение 4.12. Въведете името и адреса на сървъра, след

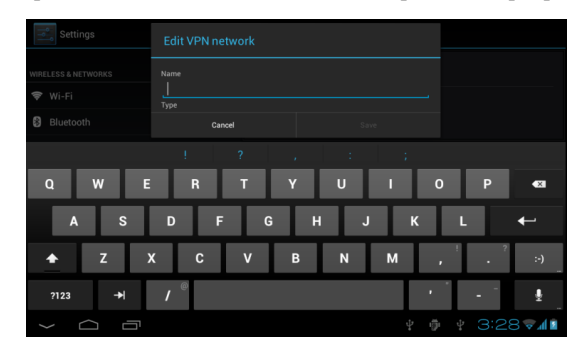

това запазете.

# Изображение 4.12

Изберете VPN, вижте изображение 4.13, въведете име на VPN потребител и парола, натиснете свързване.

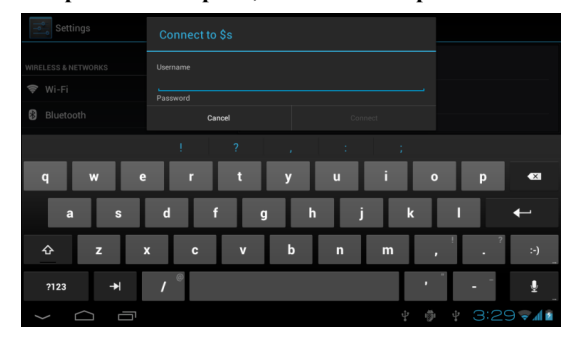

# Изображение 4.13

4.4-3. Разделяне мрежа и преносими хотспот-ове Преносими Wi-Fi хотспот-ове

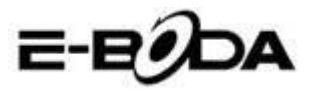

1. Натиснете върху настройки в основното меню за да приложите.

2. Натиснете "Повече" тогава когато Wi-Fi е подходящо свързана, отворете Тетъринг и преносим хотспот.

| Settings            |                              |  |  |  |  |  |  |  |
|---------------------|------------------------------|--|--|--|--|--|--|--|
| WIRELESS & NETWORKS | Airplane mode                |  |  |  |  |  |  |  |
| 🗢 Wi-Fi OFF         | VPN                          |  |  |  |  |  |  |  |
| Bluetooth OFF       | Tethering & portable botspot |  |  |  |  |  |  |  |
| 🕚 Data usage        |                              |  |  |  |  |  |  |  |
| More                | Mobile networks              |  |  |  |  |  |  |  |
| DEVICE              | GPRS transfer prefer mode 🧹  |  |  |  |  |  |  |  |
| Audio profiles      |                              |  |  |  |  |  |  |  |
| Display             |                              |  |  |  |  |  |  |  |
| 🚍 Storage           |                              |  |  |  |  |  |  |  |
| Battery             |                              |  |  |  |  |  |  |  |
| t<br>D              | ¥ 🌵 ¥ 8:53 🖬 🕯               |  |  |  |  |  |  |  |

### Изображение 4.14

| Settings         |                                                 |       |
|------------------|-------------------------------------------------|-------|
| Bluetooth        | USB tethering<br>USB connected, check to tether |       |
| 🕚 Data usage     | Portable Wi-Fi hotspot                          |       |
| More<br>DEVICE   | Keep Wi-Fi hotspot on                           |       |
| + Audio profiles | Configure Wi-Fi hotspot                         |       |
| O Display        | AndroidAP WPA2 PSK portable Wi-Fi hotspot       |       |
| 🗮 Storage        | Not sharing this table's Internet connection    |       |
| Battery          | Help                                            |       |
| 🖉 Apps           |                                                 |       |
| PERSONAL         |                                                 |       |
|                  | <u> </u>                                        | 10:08 |

#### Изображение 4.15

3. Натиснете Задържане на активен Wi-Fi хотспот, изберете времето за неговото задържане активен.

4. Върнете се в предходното меню, отворете преносим WLAN хотспот след което кликнете върху конфигуриране на Wi-Fi хотспот.

5. Създайте желаната парола, тя трябва да съдържа повече от 8 символа.

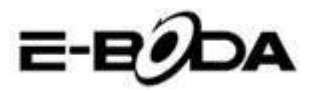

| Network SSID<br>AndroidAP |                                                                                                    |                                                                                                    |                                                                                                    |                                                                                                    |                                                                                                    |
|---------------------------|----------------------------------------------------------------------------------------------------|----------------------------------------------------------------------------------------------------|----------------------------------------------------------------------------------------------------|----------------------------------------------------------------------------------------------------|----------------------------------------------------------------------------------------------------|
| Security<br>WPA2 PSK      |                                                                                                    |                                                                                                    |                                                                                                    |                                                                                                    |                                                                                                    |
|                           |                                                                                                    |                                                                                                    |                                                                                                    |                                                                                                    |                                                                                                    |
|                           |                                                                                                    |                                                                                                    |                                                                                                    |                                                                                                    |                                                                                                    |
| Cancel                    | Save                                                                                                    |                                                                                                    |                                                                                                    |                                                                                                    |                                                                                                    |
|                           |                                                                                                    |                                                                                                    |                                                                                                    |                                                                                                    |                                                                                                    |
|                           | Configure Wi-Fi hotspot Network 550 AndroidAP Security WPA2 PSK Peaseword The password durit have at least 8 characters. Show password Cancel | Configure Wi-Fi hotspot Network SSID AndroidAP Security Password The password must have at least 8 characters Show password Cancel Save | Configure Wi-Fi hotspot Network 550 AndroidAP Security WMA2 PSK Password  The password must have at least 8 charactere. Cancel Save | Configure Wi-Fi hotspot       Network SSI0       AndroidAP       Security       WPA2 PSK       Password       Show password       Cancel       Save | Configure Wi-Fi hotspot       Network SSI0       AndroidAP       Security       wwwA2 PSK       Password       Image: Concel       Cancel       Save |

Изображение 4.16

# 4.4-4 Мобилни Мрежи

1. Използване на данните

Когато отваряте използване на данните, можете да видите 2G/3G чрез SIM картата.

2. Роуминг на данни

Когато отворите роуминг на данни, можете да сърфирате в интернет чрез SIM картата.

3. Режим мрежа

Изберете 2G или 3G (GSM е 2G мрежата, а WCDMA е 3G мрежата). Вижте изображение 4.17.

| Settings               |                       |     |          |
|------------------------|-----------------------|-----|----------|
| WIRELESS & NETWORKS    |                       |     |          |
| 🗢 Wi-Fi<br>🕄 Bluetooth |                       |     |          |
| 🕚 Data usage           | GSM/WCDMA (auto mode) |     |          |
| More                   | WCDMA only            |     |          |
| DEVICE                 | GSM only              |     |          |
| Audio profiles         | Cancel                |     |          |
| Display                |                       |     |          |
| E Storage              |                       |     |          |
| Battery                |                       |     |          |
| t<br>L                 |                       | ÷ 0 | ¥ 3:42 🖬 |

Изображение 4.17

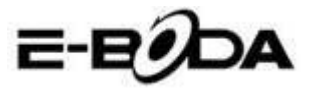

**4.** Наименованията на точките за достъп (APN)

Натиснете Мобилни Мрежи, вижте изображение 4.18.

|         | Mobile network settings                                |                                |            |
|---------|--------------------------------------------------------|--------------------------------|------------|
| ()<br>2 | Data enabled<br>Enable data access over Mobile network |                                |            |
|         | Data roaming Connect to data services when roaming     |                                |            |
|         | Network Mode<br>Preferred network mode: GSM only       |                                |            |
|         | Access Point Names                                     |                                |            |
|         | Network operators                                      |                                |            |
|         | Select a network operator                              |                                |            |
|         |                                                        |                                |            |
| ÷       | ម្ ព្រំ                                                | $\stackrel{a}{\downarrow}_{a}$ | 3:43 🖘 📶 🖻 |

# Изображение 4.18

Изберете наименованието на точката за достъп (APN). Изберете вида на връзката, вижте изображение 4.19.

| apns .               | :          |
|----------------------|------------|
| СМWАР<br>стиар       |            |
| CMNET<br>crimet      |            |
| crymail              |            |
| cmwap (China Mobile) |            |
|                      |            |
|                      |            |
|                      |            |
|                      | 3:45 🖘 🕼 🖬 |

# Изображение 4.19

Забележка: (Трансмисията CMWAP чрез GPRS; посетената страница е част от web/wap страницата, а поддръжката CMNET www представлява сърфирането чрез телефонната мрежа на таблета, също така може да се свърже към интернет страници от компютъра. Тарифите са в зависимост от трафика на мобилните данни.

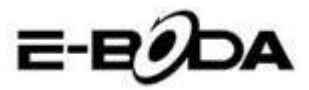

### 5. Мрежов Оператор

Натиснете върху мрежов оператор, таблетът ще търси достъпните GSM и WCDMA мрежи, вижте изображение 4.20.

| Settings                                       |                                                                              |                    |
|------------------------------------------------|------------------------------------------------------------------------------|--------------------|
| wireless&networks<br>☞ Wi-Fi                   |                                                                              |                    |
| <ul><li>Bluetooth</li><li>Data usage</li></ul> | Search networks<br>Search for all available networks<br>Select automatically |                    |
| More<br>DEVICE                                 | Automatically select preferred network China Mobile 2G                       |                    |
| <ul> <li>Display</li> <li>Storage</li> </ul>   | China Unicom 2G(forbidden)                                                   |                    |
| Battery                                        |                                                                              |                    |
|                                                | ÷                                                                            | ∲ 3:47 <b>⊽</b> ∥≧ |

### Изображение 4.20

4.4-5. Предпочитан режим на GPRS данни

След като сте отворили предпочитания режим на GPRS данни таблетът ще избере тази мрежа като приоритетна.

# 4.5 Аудио профили

1. Отворете Настройки, натиснете аудио профили, вижте изображение 4.21.

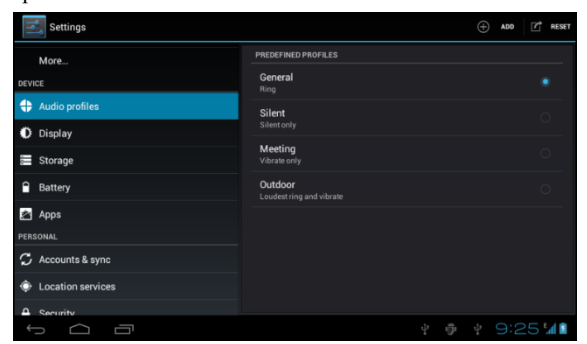

Изображение 4.21

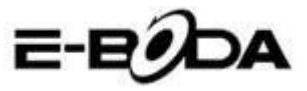

2 Натиснете върху General (Общ профил) за да влезете в опциите за настройки, вижте изображение 4.22.

| Settings          |                                                              |
|-------------------|--------------------------------------------------------------|
| Bidetooti         | GENERAL                                                      |
| Data usage        | Vibrate                                                      |
| More              |                                                              |
| DEVICE            | Volumes                                                      |
| 🕂 Audio profiles  | INCOMING CALLS                                               |
| Display           | Voice call ringtone<br>Set your default voice calls ringtone |
| E Storage         | Video call ringtone                                          |
| attery            | Set your default video calls ringtone                        |
| 🚰 Apps            |                                                              |
| PERSONAL          | Default notification                                         |
| 🗘 Accounts & sync | SYSTEM                                                       |
|                   |                                                              |
| Û<br>D            | ų † ų A A 5:27⊽∡01                                           |

Изображение 4.22

#### 1. Вибрации

В изображение 4.22, натиснете **вибрации**, таблетът ще вибрира тогава, когато някой Ви звънне.

2. Сила на звука

В изображение 4.22, натиснете volume, можете да изберете мелодията за звънене, за уведомления и силата на звука за алармата, вижте изображение 4.23

| Settings          |                          |   |  |  |            |   |
|-------------------|--------------------------|---|--|--|------------|---|
| 🕚 Data usage      |                          |   |  |  |            |   |
| More              | 🕪 Volumes                |   |  |  |            |   |
| DEVICE            |                          |   |  |  |            | 4 |
| Audio profiles    | Ringtone & notifications | _ |  |  |            | 1 |
| Display           | 11                       |   |  |  |            |   |
| Storage           | Alarms                   | _ |  |  |            | 1 |
| Battery           |                          |   |  |  |            | 1 |
| 🛃 Apps            | Cancel                   |   |  |  |            | 1 |
| PERSONAL          |                          |   |  |  |            |   |
| G Accounts & sync |                          |   |  |  |            | ſ |
|                   |                          |   |  |  | 5:27 🖘 🛯 🖻 |   |

Изображение 4.23

3. Звук за телефонно обаждане

В изображение 4.22, натиснете Звук за телефонно обаждане

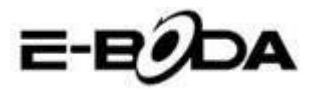

за да изберете звука при телефонно обаждане, вижте изображение 4.24

| Settings        |              |    |              |
|-----------------|--------------|----|--------------|
| Data usage      | Backroad     |    |              |
| More            | Beat Plucker |    |              |
| DEVICE          | Bell Phone   |    |              |
| Audio profiles  | Bentley Dubs |    |              |
| 🕼 Display       | Big Easy     |    |              |
| 📰 Storage       | Bird Loop    |    |              |
| Battery         | Bollywood    |    |              |
| 🎦 Apps          | Bus' a Move  |    |              |
| PERSONAL        | Cairo        |    |              |
| Accounts & sync | Cancel       | ок |              |
| t<br>U          |              |    | ▲ 5:28 🖘 🖉 🔮 |

#### Изображение 4.24

4. Звук за видео обаждане

В изображение 4.22, натиснете **Звук за видео обаждане** за да изберете звука при видео обаждане, вижте изображение 4.25.

| Settings        |              |    |     |   |             |
|-----------------|--------------|----|-----|---|-------------|
| Data usage      | Backroad     |    |     |   |             |
|                 | Beat Plucker |    |     |   |             |
|                 | Bell Phone   |    |     |   |             |
|                 | Bentley Dubs |    |     |   |             |
|                 | Big Easy     |    |     |   |             |
| 🔚 Storage       | Bird Loop    |    |     |   |             |
|                 | Bollywood    |    |     |   |             |
| Apps            | Bus' a Move  |    |     |   |             |
|                 | Cairo        |    |     |   |             |
| Accounts & sync | Cancel       | 01 |     |   |             |
|                 |              |    | ΰ Ψ | A | ▲ 5:29 ♥▲01 |

### Изображение 4.25

Забележка: С изключение на Общия профил (General) останалите профили могат само да бъдат избрани, като те имат предварително зададени настройки.

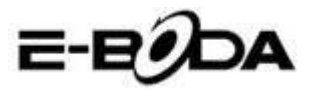

# 4.6 Екран

### 4.6-1 Регулиране на яркостта на екрана

1. Натиснете Настройки за да приложите.

2. Натиснете Екран (Display), изберете Яркост (Brightness).

3. Дръпнете показалеца наляво или надясно за дарегулирате яркостта, вижте изображение 4.26

| Settings            |            |   |    |  |  |   |
|---------------------|------------|---|----|--|--|---|
| WIRELESS & NETWORKS |            |   |    |  |  |   |
| 🗢 Wi-Fi             |            |   |    |  |  |   |
| Bluetooth           | Brightness |   |    |  |  |   |
| Data usage          |            |   |    |  |  |   |
| More                |            | - |    |  |  |   |
| DEVICE              |            |   |    |  |  |   |
| Audio profiles      | Cancel     |   | UK |  |  |   |
| 🌔 Display           |            |   |    |  |  |   |
| 📰 Storage           |            |   |    |  |  |   |
| Battery             |            |   |    |  |  |   |
| Û Û                 |            |   |    |  |  | 4 |

Изображение 4.26

4. Натиснете ОК след като яркостта е била регулирана.

# Декори (Scenes)

1. Натиснете Настройки за да приложите.

2. Натиснете Екран (Display), след това Декори.

3. Таблетът ще покаже наличните декори за избор, вижте изображение 4.27

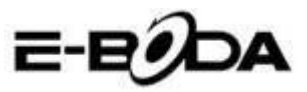

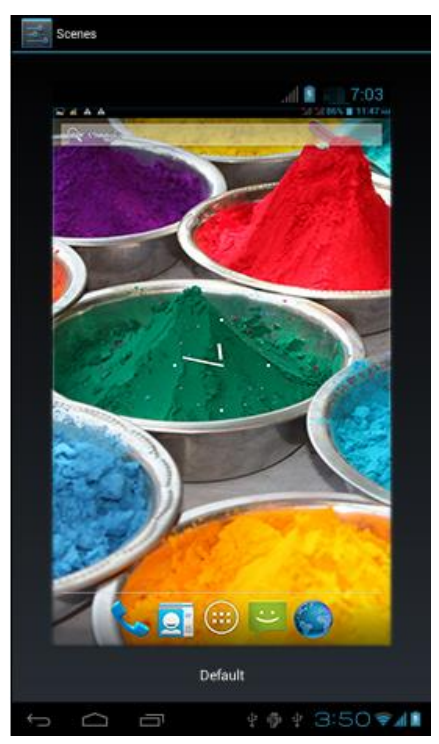

Изображение 4.27

### 4.6.2. Фонова картина

1. Натиснете Настройки за да приложите.

2. Натиснете Екран (Display), изберете Фонова картина.

3. Можете да изберете различни фонови картини по Ваше желание – Галерия (Вашата лична селекция от изображения) - Фонови картини (изображенията на таблета) - Фонови картини на живо – Видеотапет, вижте изображение 4.28.

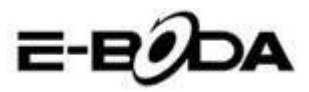

| Settings            |                 |
|---------------------|-----------------|
| WIRELESS & NETWORKS | Gallery         |
| 🗢 Wi-Fi 🛛 🔊         | Live Wallpapers |
| 8 Bluetooth OFF     | Video Wallpaper |
| C Data usage        | Wallpapers      |
| DEVICE              | тапрарета<br>   |
| 🛟 Audio profiles    |                 |
| Display             |                 |
| E Storage           |                 |
| Battery             |                 |
| 1<br>I              | ¥ 🖗 ¥ 3:52 🖗 🕼  |

Изображение 4.28

# 4.6-3 Тема

1. Натиснете Настройки за да приложите.

2. Натиснете **Екран**, изберете **Тема**, можете да изберете един от четирите стила, вижте изображение 4.29

| Settings            |                  |
|---------------------|------------------|
| WIRELESS & NETWORKS | Default          |
| 🕏 Wi-Fi 🗾 🚺         | Mint             |
| 8 Bluetooth OFF     | Mosha            |
| 🕓 Data usage        |                  |
| More                | Raspberry        |
| DEVICE              |                  |
| 🕂 Audio profiles    |                  |
| Display             |                  |
| 🚍 Storage           |                  |
| Battery             |                  |
|                     | + 🜵 + 3:53 🖘 🖬 🕯 |

Изображение 4.29

### 4.6-4 Автоматично завъртване на екрана

Устройството е настроено за автоматично завъртване на екрана, ако то е изключено, устройството няма да използва G сензора на таблета.

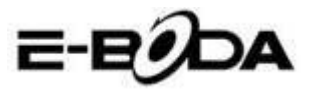

### 4.6-5 Деактивиране (изключване)

1. Натиснете Настройки за да приложите.

- 2. Натиснете Екран.
- 3. Натиснете Деактивиране.

4. Изберете желаното време за изгасване на екрана, вижте изображение 4.30

| Settings            |            |        |  |   |  |     |
|---------------------|------------|--------|--|---|--|-----|
| WIRELESS & NETWORKS |            |        |  |   |  |     |
| 🛜 Wi-Fi             | 15 seconds |        |  | С |  |     |
| Bluetooth           | 30 seconds |        |  |   |  |     |
| 🕚 Data usage        | 1 minute   |        |  |   |  |     |
| More                | 2 minutes  |        |  |   |  |     |
| DEVICE              | 5 minutes  |        |  |   |  |     |
| Audio profiles      | 10 minutes |        |  |   |  |     |
| Display             | 30 minutes |        |  | • |  |     |
| E Storage           |            | Cancel |  |   |  |     |
| Battery             |            |        |  |   |  |     |
| t C I               |            |        |  |   |  | 742 |

#### Изображение 4.30

# 4.6-6 Размер на шрифта

Натиснете Размер на шрифта за да промените размера на шрифта, вижте изображение 4.31

| Settings          | 505         |        |    |              |
|-------------------|-------------|--------|----|--------------|
| O Data usage      |             |        |    |              |
| More              |             |        |    |              |
| DEVICE            | Small       |        |    |              |
| Audio profiles    | Normal      |        |    |              |
| Display           | Normai      |        |    |              |
| Storage           | Large       |        |    |              |
|                   | Extra large |        |    |              |
| Battery           |             | Cancel |    |              |
| 🛃 Apps            |             |        |    |              |
| PERSONAL          |             |        |    |              |
| 🗯 Accounts & sync |             |        |    |              |
|                   |             |        | ψA | A 5:39 - 401 |

Изображение 4.31
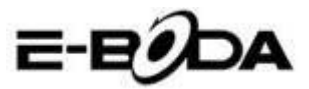

### 4.7 Съхранение

Отворете функцията Настройки, кликнете върху **Предпочитано място за инсталиране**, можете да настроите новото предпочитано място за съхранение за новите приложения.

Проверете Съхранение система, Вътрешно съхранение или SD карта.

- 1. Влезте в Настройките на приложението.
- 2. Натиснете Съхранение, проверете мястото за съхранение.
- 1. Място за съхранение система
- (1) Съхранение система

Съхранението на системата е мястото на таблета съответно за операционната система, вижте изображение 4.35. Тази партиция е скрита, не можете да виждате подробности за нея.

| Settings          |                                                                                       |
|-------------------|---------------------------------------------------------------------------------------|
| DEVICE            | Preferred install location<br>Change the preferred installation location for new apps |
| + Audio profiles  | DEFAULT WRITE DISK                                                                    |
| Display           | Internal Storage                                                                      |
| 🧮 Storage         | SD Card                                                                               |
| Battery           |                                                                                       |
| Apps<br>Personal  |                                                                                       |
| 🗘 Accounts & sync | Total space                                                                           |
| Continue Services |                                                                                       |
| Security          | 77.78МВ                                                                               |
| -                 | Avsilahla                                                                             |

Изображение 4.35

(2) Вътрешно съхранение

Вътрешното съхранение е мястото за съхранение на таблета NAND, вижте изображение 4.36, ако желаете да проверите съхраненото съдържание можете да го видите от основното меню Съхранение.

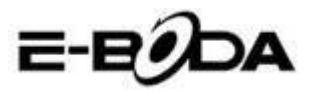

| Settings          |                                                                                             |
|-------------------|---------------------------------------------------------------------------------------------|
| DEVICE            |                                                                                             |
| + Audio profiles  | 419MB                                                                                       |
| Display           | INTERNAL STORAGE                                                                            |
| 🗮 Storage         |                                                                                             |
| Battery           | Total space<br>5.68GB                                                                       |
| Apps              | Apps<br>292KB                                                                               |
| PERSONAL          |                                                                                             |
| C Accounts & sync | Available<br>5.67GB                                                                         |
| Occation services | Erase Internal Storage<br>Frases all data on the Internal Storage, such as music and photos |
| A Security        | SD CARD                                                                                     |
|                   | ¥ 🖗 ¥ 🛦 6:27 🖘 🛙 🕯                                                                          |

Изображение 4.36

#### 2. SD карта

Можете да проверите останалото свободно място за съхранение на картата, Изключете SD картата и Изтрийте SD картата, вижте изображение 4.37

| Settings                          |                                                                           |
|-----------------------------------|---------------------------------------------------------------------------|
| DEVICE                            | Erases all data on the Internal Storage, such as music and photos         |
| + Audio profiles                  | SD CARD                                                                   |
| O Display                         |                                                                           |
| 🗮 Storage                         | Total space<br>7.42GB                                                     |
| Battery                           | Available                                                                 |
| 🖄 Apps                            | Unmount SD card                                                           |
| PERSONAL                          |                                                                           |
| C Accounts & sync                 | Erase SD card<br>Frases all data on the SD card, such as music and obotos |
| October 2015 Description Services | EXTERNAL USB STORAGE                                                      |
| A Security                        |                                                                           |
|                                   | ¥ ∲ ¥ ▲ 6:29 ♥∡01                                                         |

Изображение 4.37

Безопасно изключване на SD карта

- 1. Изберете приложението Съхранение.
- 2. Натиснете памет.

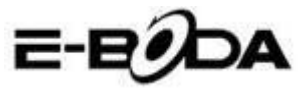

- 3. Натиснете Изключете SD картата.
- 4. Сега можете да извадите в безопасност SD картата.

Забележка: Безопасното изключване на SD картата защитава картата и увеличава нейното време за функциониране.

### 4.8 Батерия

Натиснете функцията Батерия, тук можете да видите подробности за батерията, вижте изображение 4.38

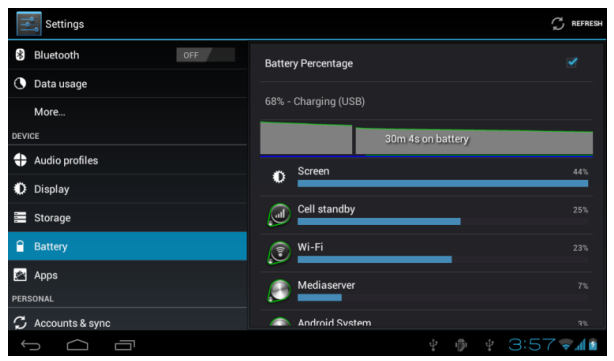

Изображение 4.38

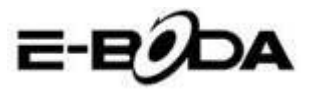

### 4.9 Приложения

1. Натиснете функцията Приложения.

2. Изберете Приложения, след това можете да администрирате и изтривате инсталираните приложения, да проверите използваното място и свободното място. (Вижте изображение 4.39.)

| Settings          |                                      | :          |
|-------------------|--------------------------------------|------------|
| DEVICE            | DOWINLOADED INTERNAL STORAGE RUNNING |            |
| + Audio profiles  | 91                                   |            |
| Display           |                                      |            |
| E Storage         | 1.35MB                               |            |
| Battery           | Google Play services<br>2.99MB       |            |
| 🖉 Apps            | Google Play Store                    |            |
| PERSONAL          | 10.39MB                              |            |
| C Accounts & sync | <b>Wow Fish</b> 25.20MB              |            |
| Location services |                                      |            |
| Security          | 78MB used System Storage             | 425MB free |
| -<br>             | ¥ @ ¥ A 6:3                          | 32 🖘 / 8 🕯 |

Изображение 4.39

3. Проверка на използваното място и на свободното място на вътрешното съхранение, вижте изображение 4.40

| 91 Mobile               | 5.00                                                                                                    |
|-------------------------|----------------------------------------------------------------------------------------------------|
|                         |                                                                                                    |
| T process and I service |                                                                                                    |
| Settings                | GOME                                                                                                    |
| Atci senice             | 2 740                                                                                                    |
| 1 process and 1 service | 51.50                                                                                                    |
| ModemLog                |                                                                                                    |
| 1 process and 1 service |                                                                                                    |
| Retwork Diagnose Tool   | 2.5MB                                                                                                    |
| 1 process and 1 service |                                                                                                    |
| Contacts                | 10MB                                                                                                    |
|                         | Settings<br>2 processes and 4 services<br>Atci_service<br>1 process and 1 service<br>T process and 1 service<br>Network Diagnose Tool<br>1 process and 1 service |

Изображение 4.40

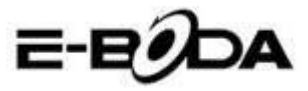

4. Проверка на приложенията, които са инсталирани на устройството, използваното място и свободното място, вижте изображение 4.41.

| Settings          |            |                  |         | I          |
|-------------------|------------|------------------|---------|------------|
| DEVICE            | DOWNLOADED | INTERNAL STORAGE | RUNNING | ALL        |
| + Audio profiles  | Wow Fish   |                  |         |            |
| Display           | U.00B      |                  |         |            |
| 🗮 Storage         |            |                  |         |            |
| Battery           |            |                  |         |            |
| 🖄 Apps            |            |                  |         |            |
| PERSONAL          |            |                  |         |            |
| 🗘 Accounts & sync |            |                  |         |            |
| Cocation services |            |                  |         |            |
| Security          | 6.5MB used | Internal S       | Storage | 5.7GB free |
| -                 |            |                  | de A    |            |
|                   |            | Y 104            | Ψ 🕰     | 6:32 🗢 🖉 🖬 |

Изображение 4.41

### 4.10 Акаунти и синхронизация

1. Изберете функция Акаунти и синхронизация

2. Отворете Акаунти и синхронизация, вижте изображение

4.42

| Settings           | ON         | ADD ACCOUNT |
|--------------------|------------|-------------|
| DEVICE             |            |             |
| + Audio profiles   |            |             |
| Display            |            |             |
| 📰 Storage          |            |             |
| Battery            |            |             |
| 🛃 Apps             |            |             |
| PERSONAL           |            |             |
| 🗘 Accounts & sync  |            |             |
| Location services  |            |             |
| Security           |            |             |
| A Language & input |            |             |
|                    | ¥ 🕸 ¥ 4:02 | 2 🖘 📶 📓     |

Изображение 4.42

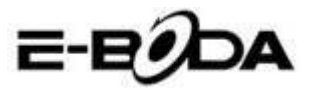

3. Натиснете Добавяне на акаунт, вижте изображение 4.43

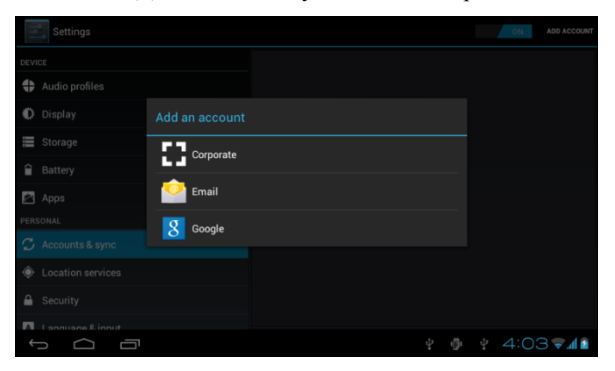

Изображение 4.3

4. След като акаунтът е добавен успешно, ще се отвори функцията за синхронизация, вижте изображение 4.44

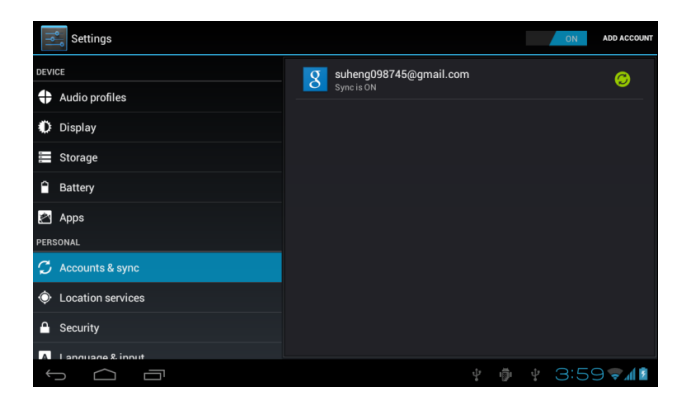

Изображение 4.44

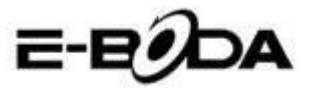

### 4.11 Услуги за локализация

Натиснете Настройки, изберете Услуги за локализация, вижте изображение 4.45

| Settings                                                                                                    |                                                                                                    |       |
|----------------------------------------------------------------------------------------------------|----------------------------------------------------------------------------------------------------|-------|
| DEVICE                                                                                                    | MY LOCATION                                                                                                    |       |
| Audio profiles                                                                                                    | Google's location service<br>Let apps use data from sources such as Wi-Fi and mobile networks to determine your approximate location |       |
| Display                                                                                                    | GPS satellites                                                                                                    |       |
| E Storage                                                                                                    | Let apps use GPS to pinpoint your location                                                                                           |       |
| Battery                                                                                                    | GPS EPO assistance<br>Use GPS assistance data (EPO) to speed up GPS positioning.                                                     |       |
| 🖄 Apps                                                                                                    | EPO settings<br>Click to modify EPO configurations                                                                                   |       |
| PERSONAL                                                                                                    | A-GPS                                                                                                    |       |
| 🗘 Accounts & sync                                                                                                    | Use assistant data to speed up the fixed time of location with GPS                                                                   |       |
| October 2015 Control Control Contro |                                                                                                    |       |
| Security                                                                                                    | Location & Google search<br>Let Google use your location to improve search results and other services                                |       |
|                                                                                                    | ¥ 🖗 ¥ 🗚 6:39╤4                                                                                                    | d 🕄 🗵 |

Изображение 4.45

#### 1. Услугата за локализация Google

Отворете Услугата за локализация Google, можете да използвате Wi-Fi за да бъде намерено Вашето местоположение.

#### 2. GPS сателити

Отворете GPS сателити, можете да използвате GPS за да бъде намерено Вашето местоположение.

#### 3. GPS EPO помощ

Отворете GPS EPO помощ, тя ще увеличи скоростта за позициониране на GPS. Тази опция използва трансмисията на данните на SIM картата.

#### 4. ЕРО настройки

Натиснете ЕРО настройки, влезте в тях (вижте изображение 4.46.), след това проверете информацията за Вашата позиция в случай, че при ЕРО е активирана опцията за Автоматичен даунлоуд.

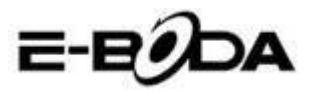

| Settings          | DOWNLOAD                                                     |
|-------------------|--------------------------------------------------------------|
| DEVICE            | Auto download Automatically download satellite position data |
| Display           | EPO FILE INFO Download time 2012-11-2711.43.45               |
| Storage           | Start time<br>2012-11-27 00:00:00                            |
| Apps              | Expire time<br>2012-12-27 00:00:00                           |
| PERSONAL          | ABOUT EPO                                                    |
| 🗘 Accounts & sync | About EPO                                                    |
| Location services |                                                              |
| Security          |                                                              |
| -<br>-<br>-       | º ଡ଼ º ▲ 6:41╤∡0≗                                            |

Изображение 4.46

#### 5. A-GPS

След като сте активирали A-GPS, можете да увеличите скоростта за позициониране чрез интернет мрежата.

#### 6. Настройки A-GPS

Натиснете Настройки A-GPS, влезте в тях, вижте изображение 4.47

| Settings            |                                                             |
|---------------------|-------------------------------------------------------------|
| DEVICE              | Disable after Reboot  Disable A-GPS capability after reboot |
| + Audio profiles    | Network Request                                             |
| Display             |                                                             |
| 🗮 Storage           | Network Used<br>Use A-GPS only under home network           |
| Battery             | Profile Selector                                            |
| 🖄 Apps              |                                                             |
| PERSONAL            |                                                             |
| 🗘 Accounts & sync   | SLP Port<br>7275                                            |
| O Location services | TLS                                                         |
| G Security          |                                                             |
|                     | MOBILE NETWORK                                              |
|                     | ¥ 🖗 ¥ 🛦 6:42 🛜 🛚 🔮                                          |

Изображение 4.47

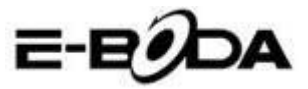

#### 1. Деактивиране след повторно включване

Изберете Деактивиране след повторно включване, когато включите отново устройството, A-GPS ще се изключи автоматично.

#### 2. Търсене на мрежа

Изберете Търсене на мрежа, таблетът може да намери Вашето местоположение чрез интернет мрежата.

#### 3. Retea utilizata

Отворете Използвана мрежа, можете да изберете вида на мрежата, вижте изображение 4.48

| 171    | Settings |                |        |  |  |  |      |         |
|--------|----------|----------------|--------|--|--|--|------|---------|
| DEVICE |          |                |        |  |  |  |      |         |
|        |          |                |        |  |  |  |      |         |
|        |          | Network Used   |        |  |  |  |      |         |
|        |          |                |        |  |  |  |      |         |
|        |          | Only Home      |        |  |  |  |      |         |
|        |          | Home + Roaming |        |  |  |  |      |         |
|        |          |                | Cancel |  |  |  |      |         |
|        |          |                |        |  |  |  |      |         |
|        |          |                |        |  |  |  |      |         |
|        |          |                |        |  |  |  |      |         |
|        |          |                |        |  |  |  |      |         |
|        |          |                |        |  |  |  | 6:43 | 7 🗐 🕄 🌋 |

Изображение 4.48

#### 4. Сървър

Натиснете Сървър, той може да превключи услугата за локализация, вижте изображение 4.49

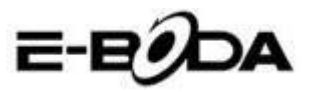

| Settings          |                  |  |  |        |       |
|-------------------|------------------|--|--|--------|-------|
| DEVICE            |                  |  |  |        |       |
| Audio profiles    |                  |  |  |        |       |
| Display           | Profile Selector |  |  |        |       |
| E Storage         | NORIA            |  |  |        |       |
| Battery           |                  |  |  |        |       |
| Apps              | GOOGLE           |  |  |        |       |
| PERSONAL          |                  |  |  |        |       |
| € Accounts & sync |                  |  |  |        |       |
| Location services |                  |  |  |        |       |
| Security          |                  |  |  |        |       |
| 1<br>0<br>0       |                  |  |  | 6:44 🗢 | · 8 🖻 |

Изображение 4.49

#### 5. Локализация и търсене с Google

Отворете местоположението и позволете Google търсене, можете да използвате информацията за Вашето местоположение за да подобрите резултатите на търсенето както и други услуги.

### 4.12 Сигурност

#### Настройка за блокиране на екрана

Блокирайте сензорния екран чрез иконата за деблокиране или парола за да защитите данните от Вашия таблет.

Забележка: След настройка на блокирането на екрана, трябва да въведете кода за достъп всеки път когато включите таблета или когато екранът е блокиран.

#### Настройте деблокиране Шаблон

- 1. Натиснете Настройки в основния интерфейс.
- 2. Натиснете Шаблон.
- 3. Натиснете Начертайте шаблона за деблокиране.

4. Изберете желаното начертаване.

5. Натиснете Напред, като запомните начертания шаблон на екрана.

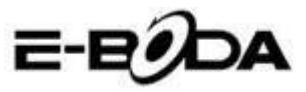

6. Вижте рамката с изображението за деблокиране, намерете точки за докосване, свържете четири от тях по вертикала, хоризонтала или диагонала. Така както е показано в изображение 4.10, вдигнете пръста от екрана когато сте приключили начертаването на модела. Системата ще регистрира новия Ви шаблон за деблокиране.

7. Натиснете Продължение

8. Когато видите начертаното от Вас изображение, въведете отново шаблона, след това натиснете Потвърждение.

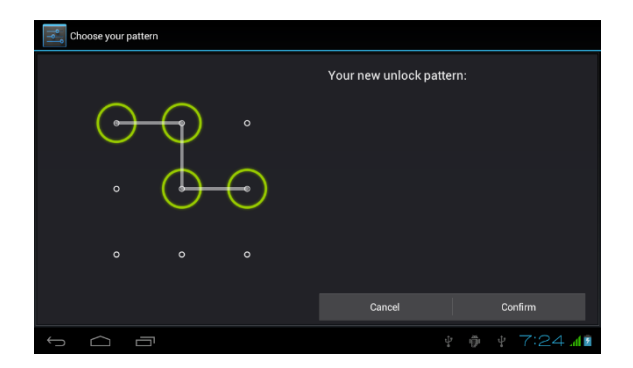

#### Изображение 4.11

#### Настройка за деблокиране на PIN код

- 1. Натиснете Настройки в основния интерфейс.
- 2. Натиснете Безопасност
- 3. Натиснете Блокиране на екрана
- 4. Изберете опцията РІЛ.

5. Въведете новия PIN код (числа) след това натиснете Продължение.

6. Въведете отново PIN кода след това натиснете

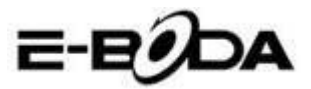

Потвърждение.

#### Настройте деблокиране на Парола

- 1. Натиснете Настройки в основния интерфейс.
- 2. Натиснете Безопасност
- 3. Натиснете Блокиране на екрана
- 4. Въведете парола в съответната клетка.

5. Създайте нова парола (букви и цифри) след това натиснете Продължение.

6. Въведете отново парола след това натиснете Потвърждение.

#### Непознати източници

- 1. В основния интерфейс, натиснете Настройки.
- 2. Натиснете Безопасност
- 3. Изберете Непознати източници, вижте изображение 4.51.

| Settings                |                                                             |
|-------------------------|-------------------------------------------------------------|
| Battery                 | PASSWORDS                                                   |
| 🚈 Apps                  | Make passwords visible 🥑                                    |
| PERSONAL                | DEVICE ADMINISTRATION                                       |
| 🗘 Accounts & sync       | Device administrators                                       |
| Location services       |                                                             |
| A Security              | Unknown sources State Allow installation of non-Market apps |
| A Language & input      | CREDENTIAL STORAGE                                          |
| D Backup & reset        | Trusted credentials<br>Display trusted CA certificates      |
| SYSTEM                  | Install from SD card                                        |
| O Date & time           |                                                             |
| C Schedule power on/off |                                                             |
| 5 <u>6</u>              | ∲ ∲ 4:07 <b>51 .1</b> 8                                     |

Изображение 4.51

Забележка: Ръчното инсталиране на приложенията (АРК) изисква активиране на опцията Непознати източници.

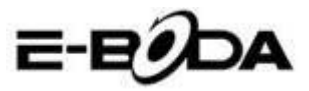

### 4.13 Език и начин на въвеждане

Натиснете Настройки, изберете Език и начин на въвеждане, изберете Език за да промените желания език, вижте изображение 4.52

| Settings                  |                                             |        |  |  |  |  |  |
|---------------------------|---------------------------------------------|--------|--|--|--|--|--|
| Location services         | Language<br>English (United States)         |        |  |  |  |  |  |
| Security                  |                                             |        |  |  |  |  |  |
| 🛕 Language & input        | Spelling correction                         |        |  |  |  |  |  |
| Backup & reset            | Personal dictionary                         |        |  |  |  |  |  |
| SYSTEM                    | KEYBOARD & INPUT METHODS                    |        |  |  |  |  |  |
| 🔇 Date & time             | Default                                     |        |  |  |  |  |  |
| (2) Schedule power on/off | English (United States) - Android keyboard  |        |  |  |  |  |  |
| 🖐 Accessibility           | Android keyboard<br>English (United States) |        |  |  |  |  |  |
| { } Developer options     | Google voice typing                         |        |  |  |  |  |  |
| About tablet              | SPEECH                                      |        |  |  |  |  |  |
|                           |                                             |        |  |  |  |  |  |
| 1<br>I                    | ¥ ⊕ ¥ 4:06¶                                 | 1 h. 🕈 |  |  |  |  |  |

#### Изображение 4.52

Натиснете Настройки, изберете Език и начин на въвеждане, изберете Клавиатура Android, вижте изображение 4.53

| Android keyboard settings                             |  |   |      |  |
|-------------------------------------------------------|--|---|------|--|
| Input languages<br>English (United States)<br>GENERAL |  |   |      |  |
| Auto-capitalization                                   |  |   |      |  |
| Vibrate on keypress                                   |  |   |      |  |
| Sound on keypress                                     |  |   |      |  |
| Show settings key                                     |  |   |      |  |
| Auto correction                                       |  |   |      |  |
|                                                       |  | - | 4:07 |  |

#### Изображение 4.53

Изберете езика, който желаете да ползвате от списък, вижте изображение 4.54

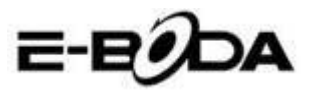

| mpor ranguages           |  |          |
|--------------------------|--|----------|
| ANDROID KEYBOARD         |  |          |
| Use system language      |  |          |
| ACTIVE INPUT METHODS     |  |          |
| English (United States)  |  |          |
| English (United Kingdom) |  |          |
| English (Philippines)    |  |          |
| Arabic                   |  |          |
| Bengali                  |  |          |
|                          |  |          |
|                          |  | 4:08 🖘 🗋 |

#### Изображение 4.54

Върнете се на Език и начин на въвеждане, изберете език от списъка (вижте изображение 4.55), изберете начина на въвеждане, който искате да ползвате.

| Settings                |                                           |         |                   |     |      |        |  |
|-------------------------|-------------------------------------------|---------|-------------------|-----|------|--------|--|
| Location services       |                                           |         |                   |     |      |        |  |
| Security                |                                           |         |                   |     |      |        |  |
| A Language & input      |                                           |         |                   |     |      |        |  |
| Backup & reset          |                                           |         |                   |     |      |        |  |
| SYSTEM                  | English (United State<br>Android keyboard | es)     |                   |     |      |        |  |
| ① Date & time           | Czech<br>Android keyboard                 |         |                   |     |      |        |  |
| 🖒 Schedule power on/off |                                           | Configu | ure input methods |     |      |        |  |
| 🖐 Accessibility         |                                           |         |                   |     |      |        |  |
| { } Developer options   |                                           |         |                   |     |      |        |  |
| (i) About tablet        |                                           |         |                   |     |      |        |  |
|                         |                                           |         |                   |     |      |        |  |
| Ĵ<br>D                  |                                           |         |                   | ÷ 👘 | 4:09 | 🛿 h. 🗢 |  |

Изображение 4.55

### 4.14 Резервно копие и възстановяване

Свържете Wi-Fi и влезте във Вашия Google акаунт, изберете Резервно копие на моите данни, системата ще създаде резервно копие на сървъра Google.

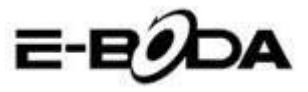

В случай че желаете да се върнете към фабричните настройки на таблета, моля натиснете Пълно възстановяване на данните, вижте изображение 4.56., ако желаете да форматирате NAND партицията, моля да отбележите опцията Изтрийте SD картата след което натиснете Ресетирайте таблета.

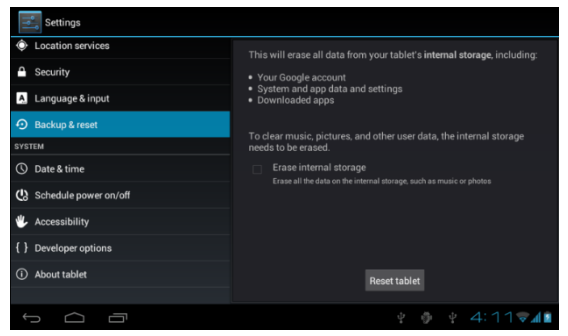

#### Изображение 4.56

#### 4.15 Дата и час

Съгласно фабричните настройки системата ще приложи автоматичния часови пояс предоставен от интернет връзката.

Ръчна настройка на дата и час

- 1. Натиснете Настройки в основния интерфейс.
- 2. Плъзнете по екрана надолу, след това изберете Дата и час.
- 3. Дезактивирайте опцията "Автоматичен часови пояс".

4. Дезактивирайте опцията "Използване на час, предоставен от мрежата", която ще намерите в Автоматични дата и час.

5. Натиснете Избор на часови пояс, след това изберете от

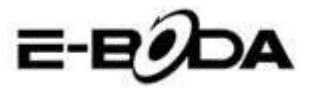

списъка желания часови пояс. Плъзнете надолу за да видите всички опции.

6. Натиснете Използване на 24 часов формат за да изберете формата на часа AM или PM.

7. Натиснете Избор на формат за дата, след това кликнете за да настроите дата, месец и година.

Забележка: Ако опцията Автоматичен часови пояс е активна, не можете да настроите дата и час.

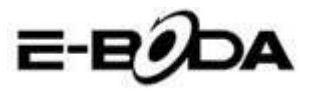

Г

# 4.16 Програмиране на включването / изключването на устройството

- 1. Натиснете Настройки в основния интерфейс.
- 2. Изберете Програмиране включване / изключване.

3. Приложете така както е показано в изображенията 4.57

| и4 | .58. |
|----|------|
|----|------|

| Settings                  |                       | Настройка  |
|---------------------------|-----------------------|------------|
| Apps                      | m 7·00 <sup>™</sup>   | на часа за |
| PERSONAL                  | every day             |            |
| 🗘 Accounts & sync         |                       | Настройка  |
| g 🔶 Location services     |                       | на часа за |
| PE 🤷 Security             |                       | UNKTIONDON |
| 🗧 🔺 Language & input      |                       | изключван  |
| Backup & reset            |                       |            |
| SYSTEM                    |                       |            |
| 🖉 🕚 Date & time           |                       |            |
| 🧧 😃 Schedule power on/off |                       |            |
| SY All                    |                       |            |
|                           | ∲ ∲ ¥ 7:23 <b>⊿</b> ⊻ |            |
| 🚯 Schedule power on/off   |                       |            |
| مال مالد المالي مالي الم  |                       |            |
| Ĵ<br>Ĵ                    | ¥ 🖗 ¥ 7:23 🗚 🖬        |            |

Изображение 4.57

Изображение 4.58

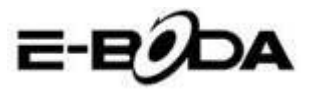

### 4.17 Достъпност

#### 4.17-1. Голям текст

Натиснете за да увеличите системния шрифт.

#### 4.17-2. Бутонът включване изключва разговора

По време на телефонен разговор, когато натиснете бутона Power, разговорът ще бъде изключен а не задържан.

#### 4.17-3. Закъснение на Натискане и задържане

Натиснете опцията и задръжте натиснато за да увеличите времето, вижте изображение 4.59

| Settings                |        |        |                    |
|-------------------------|--------|--------|--------------------|
| Location services       |        |        |                    |
| Security                |        |        |                    |
| A Language & input      |        |        |                    |
| Backup & reset          | Short  |        |                    |
| SYSTEM                  |        |        |                    |
| ③ Date & time           | Medium |        |                    |
| 🙁 Schedule power on/off | Long   |        |                    |
| 🖐 Accessibility         |        | Cancel |                    |
| { } Developer options   |        |        |                    |
| About tablet            |        |        |                    |
|                         |        |        | ¥ 4:17 <b>₹</b> ⊿∎ |

#### Изображение 4.59

### 4.17-4 Инсталиране на уеб скриптове

Предоставя Ви възможност за инсталиране на уеб скриптове при включване на системата, също така увеличава риска при сърфиране в интернет страници.

#### 4.18 Технологични опции

#### 4.18-1 Поправяне USB

След активиране на Поправянето USB можете да използвате програми, които могат да прочитат софтуера на таблета, тогава когато Поправянето USB е включено, USB съхранението

54

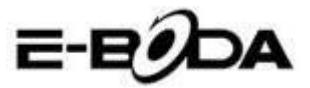

изисква ръчна настройка.

#### 4.18-2 Оставане в активно състояние

Ако активирате Оставане в активно състояние Вашият таблет няма никога да влезе в режим sleep тогава когато се зарежда.

#### 4.18-3 Позиция индикатор

Ако активирате Позиция индикатор ще се покаже на екрана вертикалната и хоризонталната посока.

#### 4.18-4 Посочва натискания

Ако активирате Посочва натискания, на екрана ще бъдат показани операциите, които извършвате. Предлагаме Ви да използвате тази опция заедно с Позиция индикатор.

#### 4.18-5 Показва актуализации екран

Тогава когато включите екрана ще се покажат съответстващите зони.

#### 4.18-6 Показване на използването на процесора (СРU)

След като сте активирали опцията Показване на използването на микропроцесора, в горната дясна част на екрана ще се покаже работата на процесора на таблета, вижте изображение 4.60

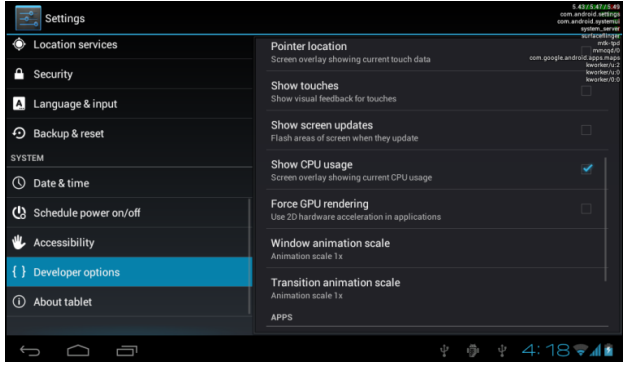

Изображение 4.60

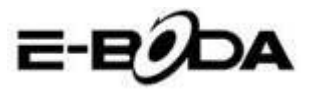

### 4.19 Информация за таблета

Проверка на състоянието на таблета

1. Проверете Настройките на приложението.

2. Натиснете За таблета, проверете състоянието, модела, версията на Android, номера на версията и т.н.

3. Натиснете Състояние, проверете състоянието на батерията, нивото на батерията, сигнала на SIM картата, IMEI номер, IP адреса.

### 5 Мултимедия

### 5.1 Музикален Плейър

За да влезете в Музикален Плейър от менюто или от десктопа натиснете върху иконата , след това натиснете върху мелодията която искате да възпроизведете, вижте изображение 5.1:

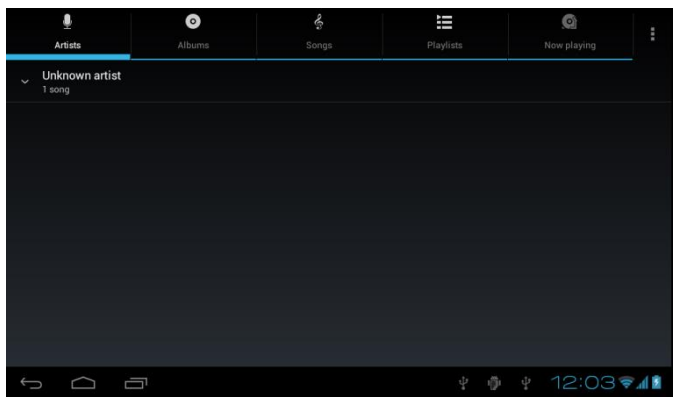

Изображение 5.1

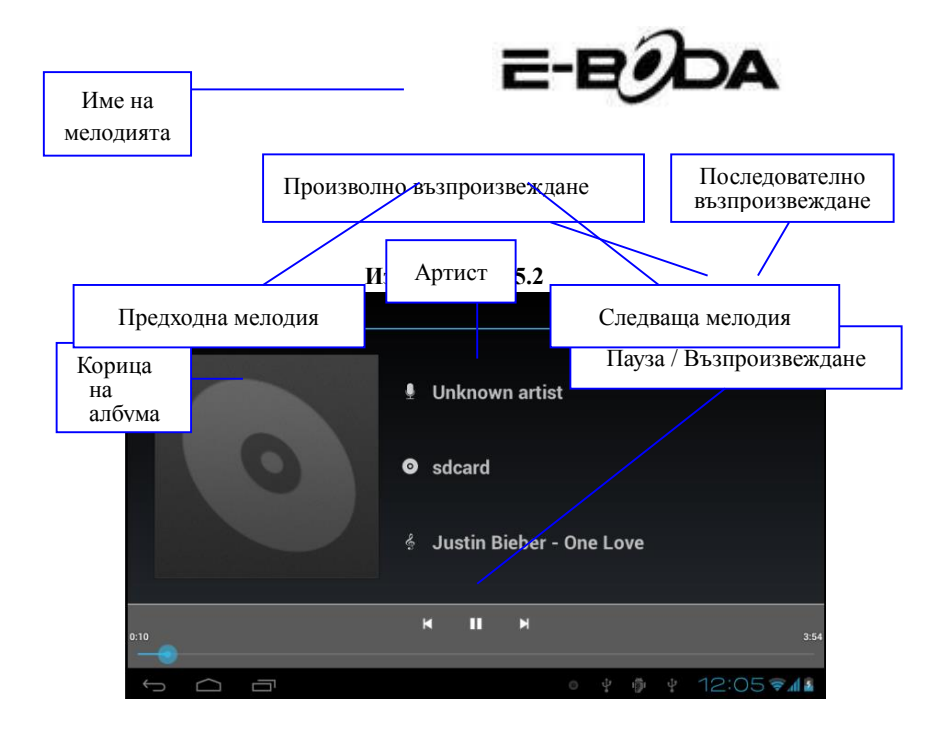

- 1. Дръпнете показалеца за напредване за да превъртите напред или назад.
- 2. Вижте операциите на Музикалния Плейър в изображение 5.2.

### 5.2 Видео Плейър

1. За да влезете във Видео Плейъра от менюто или от десктопа натиснете икона , след това изберете филма, който желаете да гледате.

2. Вижте операциите на Видео Плейъра в изображение 5.3.

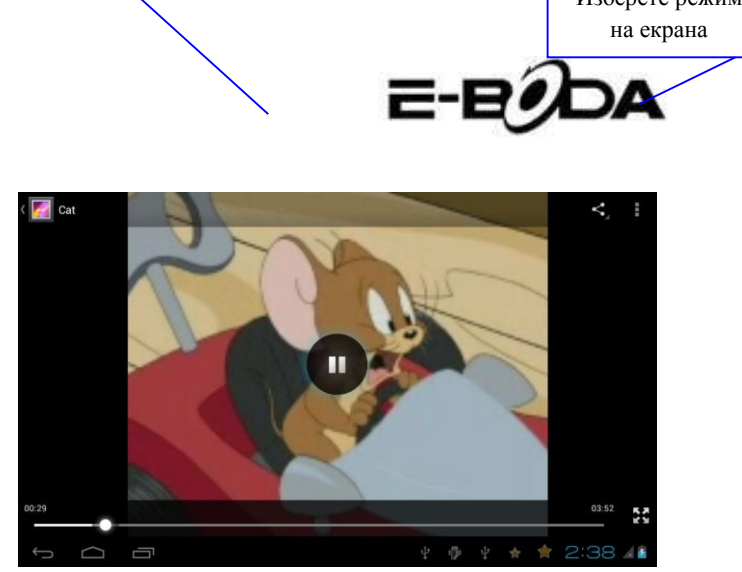

Изображение 5.3

### 5.3 Галерия

Приложението Галерия търси автоматично снимки и филми в SD картата. Галерия ще класифицира файловете, намерени в техните папки. Можете да приложите директно от Галерия показването и промяната на снимките, настройката на снимките като фоново изображение, също така може да гледате филми.

#### Показване на снимките

1. Изберете приложение Галерия от менюто или от десктопа.

2. Влезте в Галерия, натиснете папката, която желаете да видите.

3. Натиснете върху изображението, което искате да прегледате, системата ще го покаже автоматично на пълен екран.

4. Една снимка може да се доближи или отдалечи задържайки два пръста върху екрана, отдалечаването на пръстите навън приближава снимката, а приближаването на пръстите навътре намалява снимката. Тази операция може да бъде направена и чрез натискане на екрана два пъти.

Забележка: Когато гледате снимките, плъзнете наляво или надясно за преминете към предходното или следващото изображение.

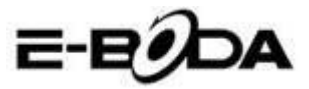

#### Промяна и настройка на снимките

При прегледа на снимките на пълен екран, натиснете върху клавиша настройки от горната дясна част на екрана, можете да изберете това от което се нуждаете за да промените или настроите снимката.

#### 1. Презентация

a) Отворете снимка, натиснете върху клавиша настройки от горната дясна част на екрана, ще се появи прозорец с опции.

b) Натиснете Презентация, снимките ще се покажат автоматично в тъл (или от рамката със снимки натиснете върху клавиш

#### 2. Изрежете

а) Натиснете върху клавиша настройки от горната дясна част на екрана.

b) След това натиснете Изрежете, кликнете с пръст и плъзнете желаната зона за изрязване.

с) Натиснете в средата на рамката за изрязване за да я изместите на желаното място на снимката.

 След като сте задали новите размери натиснете Изрежете. Ако искате да се откажете от изрязването на снимката, натиснете Анулирайте.

#### 3. Променете

е) Натиснете върху клавиша настройки от горната дясна част на екрана.

f) Натиснете Променете.

g) Регулирайте яркостта, стила, цветовете на снимката. Натиснете Запазете.

h) Ако искате да се откажете от промяната на снимката, натиснете клавиша Назад.

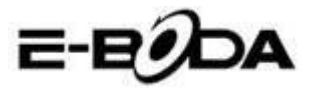

### 5.4 Фотокамера

новния интерфейс или на десктопа натиснете Фотокамера влезте в приложението Фотокамера. Вижте операциите на Фотокамерата в изображение 5.4.

• Превключване на камерата: натиснете върху иконата фотокамера от менюто на камерата за да превключите между предната камера / задната камера, вижте Изображениеа 5.5

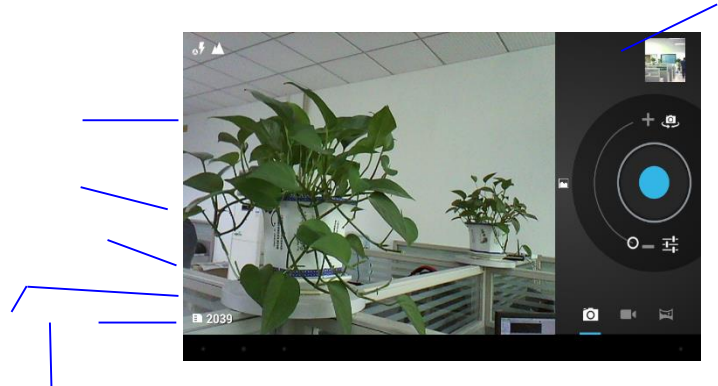

Изображение 5.4

Преглед на последната направена снимка или видеоклип

Превключване предна камера/задна камера

Натиснете за заснемане

| Подменю         |    |
|-----------------|----|
| Режим камера    |    |
| Режим           | на |
| възпроизвеждане | на |
| пълен екран     |    |
| Режим видео     |    |

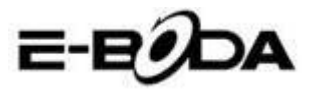

### 5.5 FM радио

| Натиснете 🗟 в осно                          | вното меню или на десктоп за да  |
|---------------------------------------------|----------------------------------|
| отворите FM радио.                          | Включване на високоговорител     |
| • Радио операции в                          | Изображениеа 5.5. Списък на      |
|                                             | станциите                        |
| FM Radio                                    | <b>€</b> 1 : <b>Ξ :</b>          |
| Бутон запазване<br>М<br>Следваща<br>станция | 00.0 <b>*</b>                    |
| Възпроизвеждане / Пауза Из                  | ■ > × A 6:51♥40<br>ображение 5.5 |

• RDS настройки: натиснете бутона меню в интерфейса на радиото, след това натиснете RDS настройки и изберете опцията, която искате да добавите.

| FM Radio |                       |  |   | . ≣         |  |
|----------|-----------------------|--|---|-------------|--|
|          |                       |  |   |             |  |
|          |                       |  |   |             |  |
|          | Channel information   |  | 2 |             |  |
|          | Alternative frequency |  |   |             |  |
|          |                       |  |   |             |  |
|          |                       |  |   |             |  |
|          |                       |  |   |             |  |
| м        |                       |  |   |             |  |
|          |                       |  |   | ▲ 6:55 ╤∡01 |  |

#### Изображение 5.6

 Търсене на канал: Натиснете меню в интерфейса на радиото, натиснете бутона Търсене. Устройството ще започне автоматичното търсене на радио

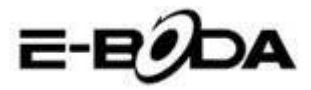

каналите, те ще се запазят автоматично в списъка с каналите.

Запазване на каналите: Натиснете бутона в интерфейса на радиото за да запазите желания канал, каналът ще бъде запазен в списъка на каналите.

Забележка: За да използвате FM радио трябва да включите аудио слушалките. Те ще се използват като антена за приемане на радиостанциите.

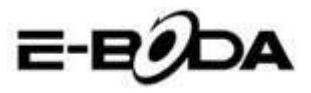

### 6 Функция за комуникация

### 6.1 Телефон

- 1. Натиснете приложение Телефон
- 2. Операции в изображение 5.7.

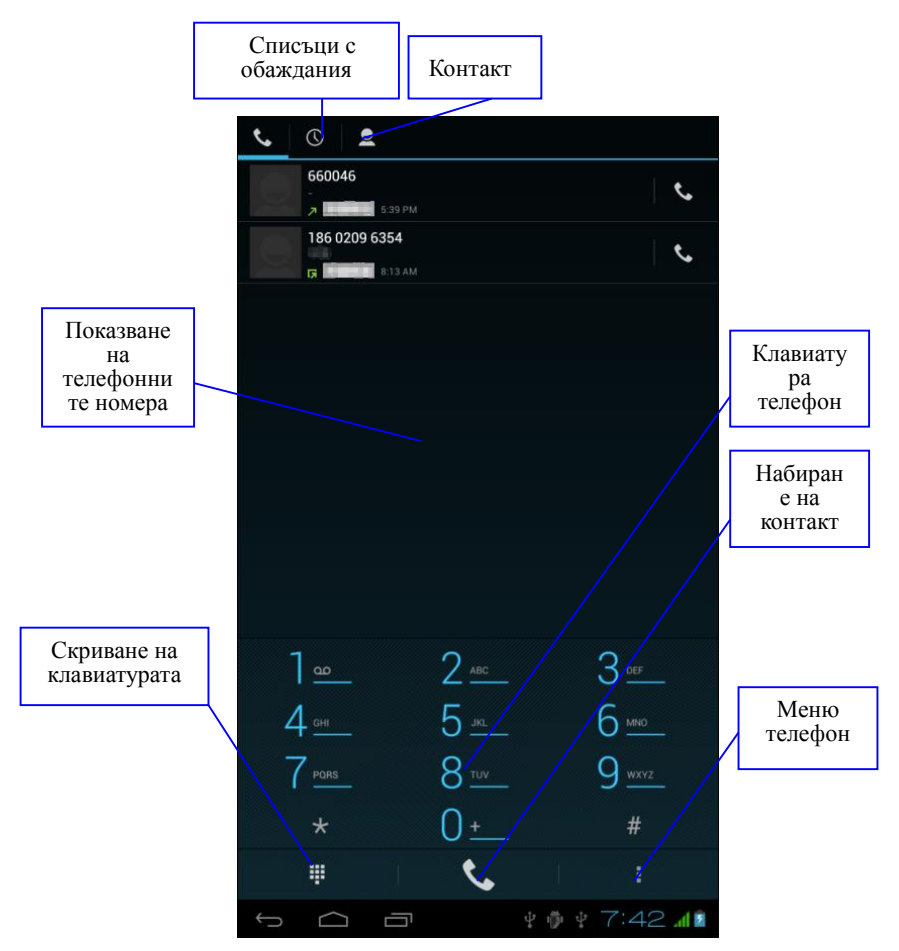

Изображение 5.7

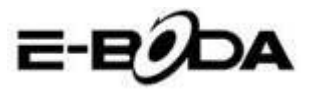

### 6.2 Съобщения

1. Влезте в основното репо, изберете приложение Съобщения, като натиснете икона

2. Натиснете Изпращане на ново съобщение.

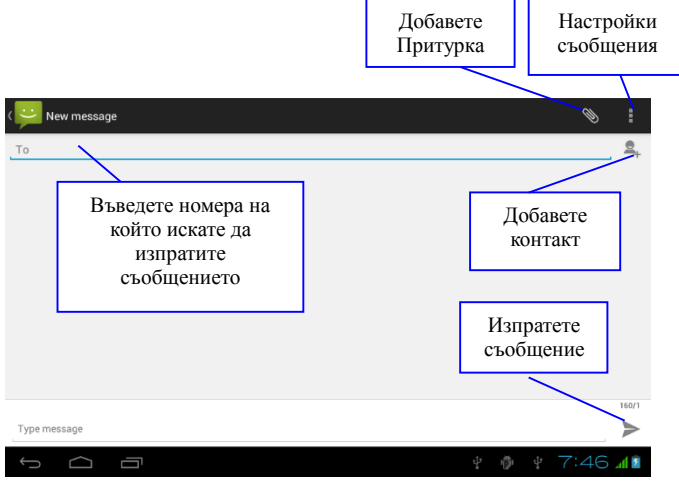

Изображение 5.8

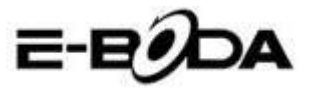

### 6.3 Лица

Натиснете Лица в основното меню или на десктопа за да

видите лицата за контакт, вижте изображение 5.9.

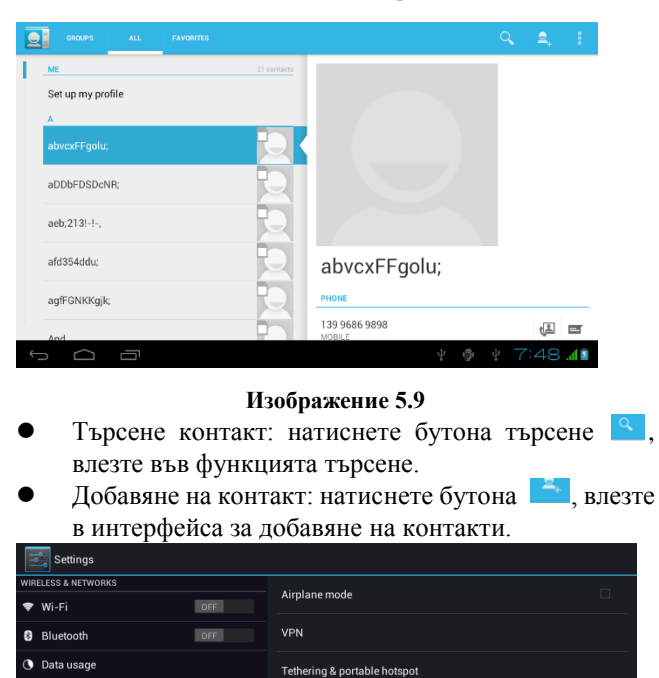

Mobile networks

Audio profiles
 Display
 Storage
 Battery
 Apps

🖬 9:01 ам 📶 🗎

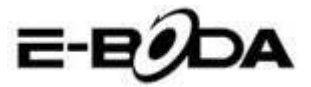

### 6.4 Настройка на нова APN

За настройване на нова APN (Access Point Name) трябва да се изпълнят следните стъпки:

1) Влезте в меню настройки (Settings)

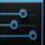

- 2) Изберете опция Повече... (More...)
- 3) Изберете Мобилни мрежи (Mobile networks)

| settings            |                              |  |  |
|---------------------|------------------------------|--|--|
| WIRELESS & NETWORKS |                              |  |  |
| 🗢 Wi-Fi OFF         |                              |  |  |
| 8 Bluetooth OFF     | VPN                          |  |  |
| 🕚 Data usage        | Tethering & portable hotspot |  |  |
| More                | Mobile networks              |  |  |
| DEVICE              |                              |  |  |
| 🗘 Audio profiles    |                              |  |  |
| Display             |                              |  |  |
| Storage             |                              |  |  |
| Battery             |                              |  |  |
| 🗠 Apps              |                              |  |  |
| PERSONAL            |                              |  |  |
|                     | 🛂 🖬 9:25 ам 🕍 🗎              |  |  |

 Уверете се опция Роуминг на данни е избрана Data roaming

| Settings                              |  |                                                        |  |  |
|---------------------------------------|--|--------------------------------------------------------|--|--|
| WIRELESS & NETWORKS                   |  |                                                        |  |  |
| (t-                                   |  |                                                        |  |  |
| 8                                     |  | Data enabled<br>Enable data access over Mobile network |  |  |
| 0                                     |  | Data roaming                                           |  |  |
|                                       |  | Connect to data services when roaming                  |  |  |
| DEVICE                                |  | Preferred networks                                     |  |  |
| 45                                    |  | Network Mode                                           |  |  |
| ø                                     |  | Preferred network mode: WCDMA preferred                |  |  |
| 11                                    |  | Access Point Names                                     |  |  |
| Î                                     |  | Network operators<br>Choose a network operator         |  |  |
|                                       |  |                                                        |  |  |
| PER                                   |  |                                                        |  |  |
| · · · · · · · · · · · · · · · · · · · |  |                                                        |  |  |

5) Изберете опция Наименование на точките за достъп Access Points Names

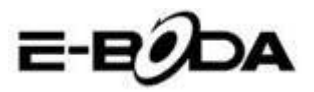

| Settings            |                                                                                                    |                 |
|---------------------|----------------------------------------------------------------------------------------------------|-----------------|
| WIRELESS & NETWORKS |                                                                                                    |                 |
| 🗢 Wi-Fi             |                                                                                                    |                 |
| 8 Bluetooth         | Data enabled Schedel Schedel S |                 |
| O Data usage        | Data roaming 🛛 🗸 🗸                                                                                                    |                 |
| More                | Connect to data services when roaming                                                                                                    |                 |
| DEVICE              | Preferred networks                                                                                                    |                 |
| Audio profiles      | Network Mode                                                                                                    |                 |
| 🌔 Display           | Preferred network mode: WCDMA preferred                                                                                                    |                 |
| Storage             | Access Point Names                                                                                                    |                 |
| Battery             | Network operators<br>Choose a network operator                                                                                                    |                 |
| 🛃 Apps              |                                                                                                    |                 |
| PERSONAL            |                                                                                                    |                 |
| С<br>С              | ひ、<br>ひ <sup>※</sup>                                                                                                    | 🖪 🖬 9:49 ам 📶 🗎 |

### 6) Натиснете бутона **В** от горния десен ъгъл

| •        | APNs                        |                  | :   |
|----------|-----------------------------|------------------|-----|
|          |                             | New APN          |     |
|          | Orange Internet<br>internet | Reset to default |     |
|          | Orange MMS<br>mms           |                  |     |
|          |                             |                  |     |
|          |                             |                  |     |
|          |                             |                  |     |
|          |                             |                  |     |
|          |                             |                  |     |
|          |                             |                  |     |
| <u>+</u> |                             | 🖬 9:01 ам 4      | d 🖿 |

7) Изберете опция нова APN New APN

- 8) Въведете данните, предоставени от мобилния оператор
- Натиснете отново бутона от горния десен ъгъл, след което изберете Запазете Save
- Изчакайте около 30-40 секунди за да се свърже таблетът към новата APN, след което можете да използвате интернет връзката чрез мобилни данни.

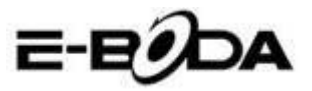

### 7 Интернет

### 7.1 Браузър

В случай че имате добра Wi-Fi връзка или мобилен интернет (моля прочетете раздел 4.1. за повече информация относно настройки на безжити мрежи и мобилен интернет), натиснете иконата Браузър в основното меню или на десктопа, вижте изображение 6.0.

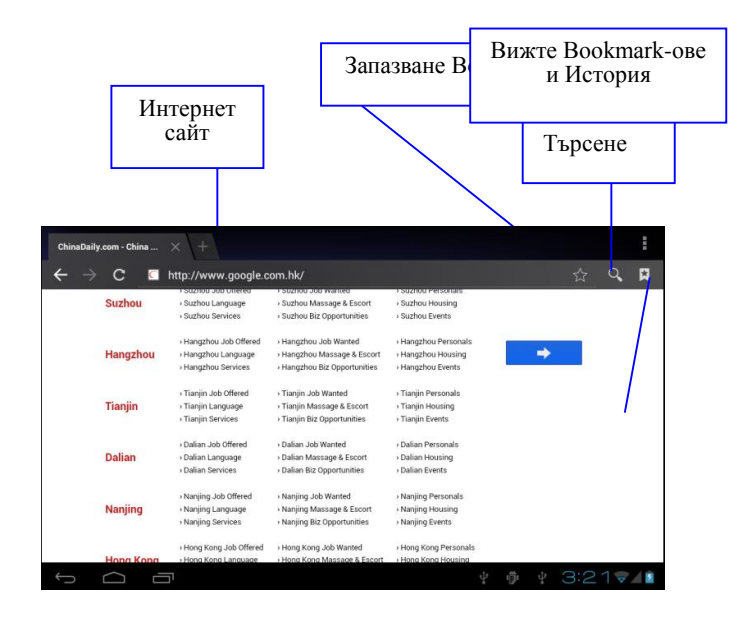

Изображение 6.0

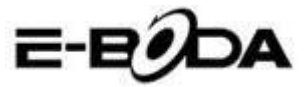

### 7.2 Електронна поща (e-mail)

Процедурата на приложението за Електронна поща съдържа ръководство за настройки, можете да добавите външен акаунт за електронна поща РОРЗ или IMAP, също така можете да добавите и акаунт за Електронна поща на обичайните услуги (Например: Yahoo, Gmail, Hotmail), вижте изображение 6.1.

| Email account                 |                               |              |
|-------------------------------|-------------------------------|--------------|
| You can set up email for most | accounts in just a few steps. |              |
| Email address                 |                               | Manual setup |
| Password                      |                               |              |
|                               |                               | Next         |
|                               |                               |              |
|                               |                               |              |

#### Изображение 6.1

#### а. Настройки за Електронна поща

1. След като сте натиснали иконата за изпращане на електронната поща , можете да погледнете ръководството за настройки на електронната поща, което ще помогне за настройката на Вашия акаунт.

2. Въведете Вашия адрес за електронна поща и паролата.

3. Натиснете бутона "Напред", изберете вида на желаната електронна поща от двете възможности: РОРЗ или IMAP.

 Натиснете бутона "Напред", проверете дали Вашата услуга за електронна поща може да получава или изпраща електронна поща.

5. Въведете акаунта за електронна поща за изпращане, основната тема, след това натиснете Изпратете.

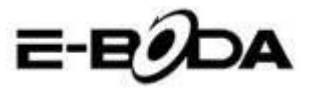

6. Ако услугата за електронна поща е достъпна, ще влезете автоматично в клетката с получената електронна поща.

#### б. Изтриване на акаунт за Електронна поща

Можете да изтриете Вашия РОРЗ или IMAP акаунт от таблета.

Натиснете 🔛.

- 1. Влезте в клетката за електронна поща.
- 2. Натиснете клавиш Меню.

3. Натиснете Настройки

- 4. Натиснете Отстранете акаунта.
- 5. Натиснете върху акаунта, който желаете да се изтрие.
- 6. Натиснете Потвърждение за изтриване.

#### в. Изпращане на Електронна поща

1. Натиснете икона 🥙 за да се покаже клетката за електронна поща.

2. Натиснете Получени съобщения, страницата автоматично ще се опресни, след това натиснете върху новата електронна поща за да я прочетете.

3. Натиснете клавиш Настройки, ще се покаже менюто.

4. Натиснете икона Добавяне 🔛 за да влезете в интерфейса

на нова Електронна поща.

5. Въведете адреса където искате да изпратите електронната поща.

6. Въведете основната тема и съдържанието на електронната поща.

7. Ако желаете да добавите притурка натиснете клавиш Настройки, ще се покаже менюто.

8. Натиснете Добавете притурка (снимки, филми).

9. Натиснете Изпратете за да експедирате електронната поща.

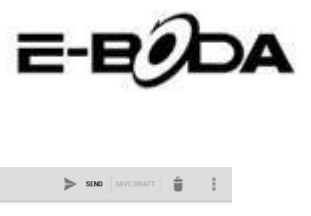

| Compose |                      | SEND SAVE DRAFT | ÷ :      |
|---------|----------------------|-----------------|----------|
|         | suheng098745@163.com |                 |          |
|         | То                   |                 | + CC/BCC |
|         | Subject              |                 | ē        |
|         | Compose email        |                 |          |
|         |                      |                 |          |

| $\rightarrow$ | $\Box$ | Ū | <b>D</b> | 22 new emails<br>subeng098745@163.com | 22 🔛 |
|---------------|--------|---|----------|---------------------------------------|------|

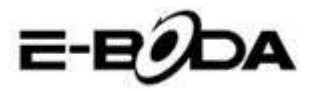

## бавяне ритурка

Изображение 6.2

### 8 Функция GPS

### 8.1 GPS навигация

1. В случай че не желаете навигация чрез интернет услугата, е необходимо инсталирането на приложение, което съдържа географски карти за GSP навигация. Ако навигирате чрез интернет услугата, може да се използва приложението на таблета Навигация, което използва географски карти на Google.

2. Влезте в основното меню, натиснете икона , влезте в приложението от изображение 6.3.

Връщане
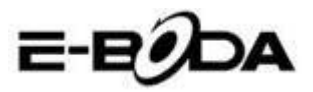

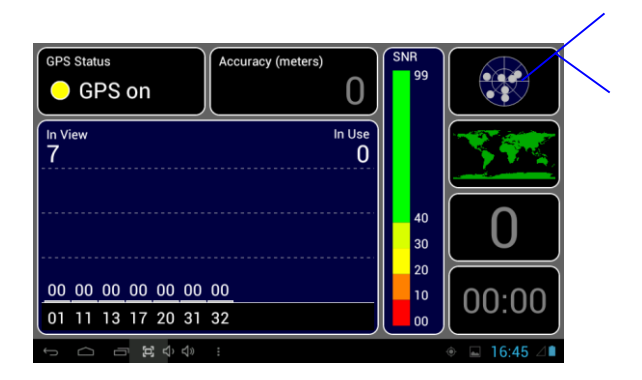

#### Изображение 6.3

Когато позиционирането е извършено успешно, скалата на стойността със сив цвят ще се преобразува в зелен цвят. Те ще покажат географска ширина, дължина, височина, скорост и часовия пояс на Вашето местоположение. Вижте изображение 6.4.

Тези стойности представляват силата на сигнала, часовия пояс е часа на местоположението където се намирате, ако времето не е настроено правилно, проверете настройките на часовия пояс от менюто<sub>l</sub>на таблета.

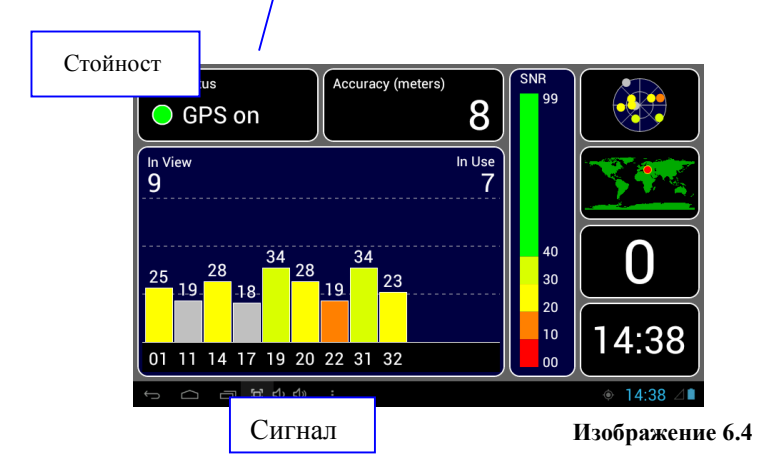

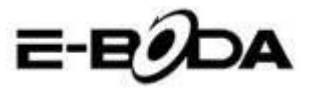

# 9 Процедури на други приложения

## 9.1 Часовник

Отворете приложението Часовник, влезте в неговия интерфейс, вижте изображение 6.5.

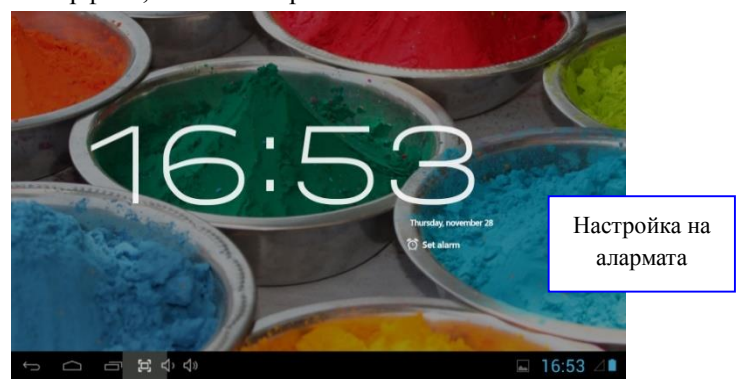

#### Изображение 6.5

# 9.2 Калкулатор

1. Натиснете Саксиlator

2. Влезте в интерфейса на приложението Калкулатор.

3. Натиснете внимателно клавишите за да извършите изчисления.

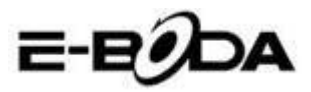

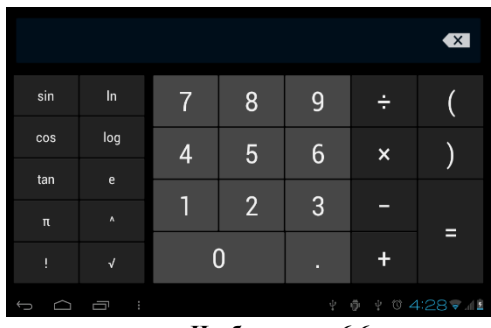

Изображение 6.6

### 9.3 Файлов мениджър

Файловият мениджър ще копира, премества, изтрива, преименува Вашите документи от паметта на таблета и от SD картата, също така ще разделя файлове или ще инсталира

SD карта <sup>*р*.</sup> в основното меню или на десктопа натиснете икона *за* да отворите файловия мениджър.

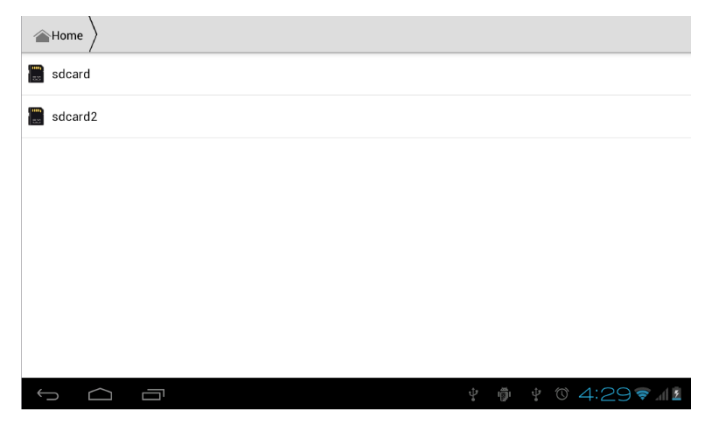

Изображение 6.7

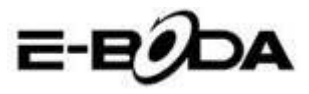

a. Копирайте, премествайте, изтривайте, преименувайте файловете и папките. Изберете файла или папката, натиснете продължително докато се появи прозореца с опции. Вижте операциите в изображение 6.8.

| sdcard2        |         | <b>P</b> . | ø    | a>z   |
|----------------|---------|------------|------|-------|
| android_secure |         |            |      |       |
| Android        | DCIM    |            |      |       |
|                | Сору    |            |      |       |
| LOST.DIR       | Cut     |            |      |       |
|                | Delete  |            |      |       |
|                | Rename  |            |      |       |
|                | Details |            |      |       |
|                |         |            |      |       |
|                |         |            |      |       |
|                |         |            |      |       |
| τ<br>D         |         | 2:3        | 85 🛜 | .dl 🖻 |

#### Изображение 6.8

б. Копирайте или премествайте файла. изберете файла, който матаете да копирате, натиснете иконата от горната дясна част

за да го изв те (вижте изображение 7.0), след това натиснете икона за повече опции.

| ✓ 0 Selected   | Ē    | ž                                     |   |      | ÷    | 1   |
|----------------|------|---------------------------------------|---|------|------|-----|
| android_secure |      |                                       |   |      |      |     |
| alarms         |      |                                       |   |      |      |     |
| android        |      |                                       |   |      |      |     |
| CIM            |      |                                       |   |      |      |     |
| Para Download  |      |                                       |   |      |      |     |
|                | \$ @ | $\stackrel{a}{\to} \stackrel{a}{\to}$ | A | 7:02 | ? ≈⊿ | 3 🖻 |

#### Изображение 6.9

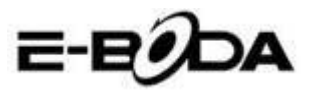

| ✓ 0 Selected                     | Ľ                                     |                                |                 | ÷.    | ÷        |  |  |  |
|----------------------------------|---------------------------------------|--------------------------------|-----------------|-------|----------|--|--|--|
| Tancest                          |                                       |                                | Paste           |       |          |  |  |  |
| - Tencent                        |                                       |                                |                 | Share |          |  |  |  |
| B Whate App                      |                                       |                                | Cut             |       |          |  |  |  |
| - massep                         |                                       |                                | Rename          |       |          |  |  |  |
| boot_Jogo<br>Size 2.34 MB        |                                       |                                | Details         |       |          |  |  |  |
|                                  |                                       |                                | Protection Info |       |          |  |  |  |
| Angry Birds.apk<br>Size 16.69 MB |                                       |                                |                 |       |          |  |  |  |
| Asphalt5.apk                     |                                       |                                |                 |       |          |  |  |  |
|                                  | $\stackrel{\circ}{\downarrow}_{\ast}$ | $\stackrel{\circ}{\downarrow}$ | A 9             | :22   | <u> </u> |  |  |  |

Изображение 7.0

В. Разделете файлове. Изберете всеки файл, натиснете дълго върху него, ще се появи прозореца с опции. Натиснете Разделяне след което Изпращане на файл.

| sdcard2 DCIM Camera                                 | <b>P</b> _+ |      | a>z  |
|-----------------------------------------------------|-------------|------|------|
| IMG_20120628_143613.ico<br>Size 212.37 KS Send file |             |      |      |
| MG_20120628_143614                                  |             |      |      |
| Email                                               |             |      |      |
| Gmail                                               |             |      |      |
| Size 188 49 KB  Wessaging Messaging                 |             |      |      |
| Size 284 12 KB Picasa                               |             |      |      |
| Size 237 62 KB                                      |             |      |      |
|                                                     |             | 36 🗣 | al 🖻 |

#### Изображение 7.1

г. Инсталиране на приложения (АРК). Изберете файловете с разширение ".apk" от файловия мениджър. Можете да инсталирате Вашите лични приложения.

д. Създаване на папка. Натиснете иконата от горната дясна част , можете да създадете нова папка, също така можете да преименувате папката така като желаете.

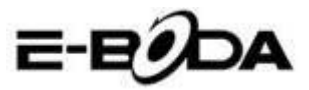

### 9.4 Записване на звук

В основното меню или на десктопа натиснете икона 3 за да отворите приложението Записване на звук. Натисте икона за да започнете записа. Натиснете икона за да спрете записа. Натиснете икона за да възпроизведете записания звук.

Системата Ви информира с оглед Отказ или Запазване на записания звук.

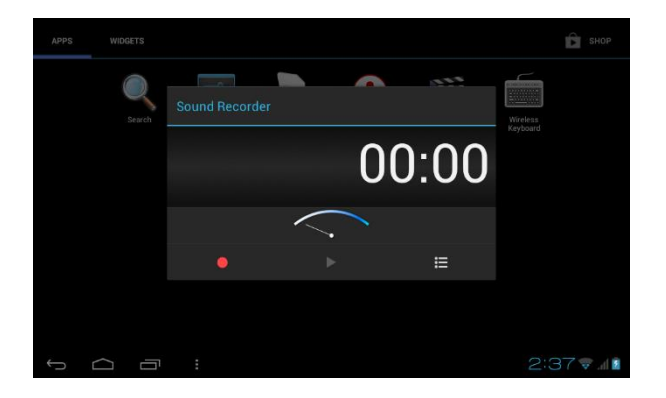

Възпроизведете записа. Изберете Видео Плейъра за възпроизвеждане на записа.

#### Изображение 7.2

# 10 Процедура за инсталиране

### 10.1 Инсталиране

#### Инсталиране на външни приложения

1. Отворете Файловия мениджър, изберете приложението, което желаете да инсталирате.

2. Задръжте натиснато върху приложението, което желаете да инсталирате.

3. Ще се появи прозорец за инсталиране, натиснете

Izzycomm Z74

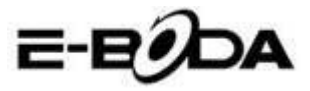

Инсталирайте.

4. След като инсталирането е финализирано натиснете Приключено.

Забележка: Инсталирането на външни приложения, даунлоуднати от интернет съдържат разширението ".apk".

## 10.2 Дезинсталиране

#### Дезинсталиране на приложенията

- 1. Влезте в приложението Настройки.
- 2. Натиснете опцията Приложения, ще се покажат в списък инсталираните в системата приложения.
- 3. Натиснете върху приложението, което желаете да бъде изтрито, след това натиснете Дезинсталиране.
- 4. Натиснете Потвърждение за да финализирате дезинсталирането.

Забележка: Съществуват повече методи за дезинсталиране на приложенията, при натискане върху едно приложение ще се покажат всички опции и права за съответното приложение

# 11 Отстраняване на проблеми

#### 1. Първото стартиране / включване на таблета е побавно

При първото включване, таблетът има нужда от около 2-3 минути за да си инсталира своите приложения. Следващите включвания ще бъдат по-бързи.

# 2. Таблетът не може да се свързва към безжична мрежа (Wi-Fi)

• Уверете се, че безжичния рутер или интернет услугата работят по съответстващ начин.

• Уверете се, че таблетът се намира в радиуса на покритие

Izzycomm Z74

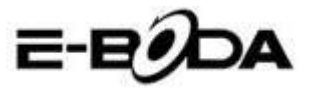

на безжичния рутер и че между тях няма разделящи стени, които могат да окажат влияние на сигнала на рутера.

• Уверете се, че името и паролата са въведени правилно.

#### 3. Таблетът загрява твърде много

Тогава когато повече приложения са отворени едновременно или когато екранът остане светнат по-дълго време таблетът може да загрее много. Това нещо е нормално.

#### 4. Електронната поща не може да бъде настроена

Уверете се, че интернет услугата работи по съответстващ начин.

Уверете се, че настройките за електронна поща са правилни. Настройте часовия пояс съгласно зоната в която се намирате.

#### 5. Системата остава блокирана

Тогава когато инсталирате външни приложения те могат да окажат влияние върху нормалната работа на операционната система на таблета. Можете да натиснете бутона Reset (намира се на задния капак на таблета до бутона Power), за да ресетирате (възстановите в начално състояние) системата.

#### 6. Интернет страницата не може да бъде отворена

1. Пазете съответстващо разстояние между таблета и радиуса за покритие на безжичния рутер.

2. Рестартирайте безжичната мрежа (Wi-Fi) и опитайте отново.

#### 7. Таблетът работи понякога много трудно

Това нещо е нормално. Моля затворете / изключете всички приложения от които не се нуждаете, или дезинсталирайте външните приложения, които не използвате за да освободите от вътрешната памет на устройството.

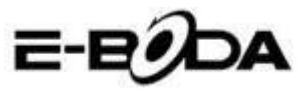

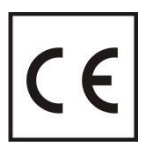

СЕ маркировката е задължителна маркировка за съответствие за продуктите, включени на пазара в Европейското икономическо пространство. СЕ маркировката на един продукт гарантира, че продуктът съответства

на съществените изисквания на приложимите СЕ директиви.

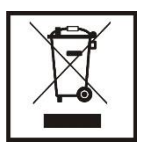

Този продукт е маркиран с отличителен знак за селективно сортиране на електрически и електронни отпадъци. Този символ посочва факта, че продуктът трябва да бъде приет от система за разделно събиране на отпадъци, в

съответствие с директива 2002/96/ЕО на ЕС, така че да може да се рециклира или разглобява за свеждане до минимум на въздействието върху околната среда.

**Внимание**! Електронните продукти, които не се събират разделно, могат да навредят на околната среда и човешкото здраве, понеже могат да съдържат опасни вещества.

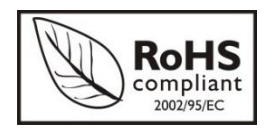

**RoHS** (Ограничаване на опасните вещества). Тази директива е регламент, който се прилага от дата **01 юли 2006 г.** и се отнася до ограниченията за продаване на

пазара на продукти и електрическо и електронно оборудване, съдържащи опасни вещества като олово, шествалентен хром, кадмий, полибромирани бифенили (PBB), полибромирани дифенил етери (PBDE).

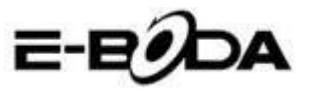

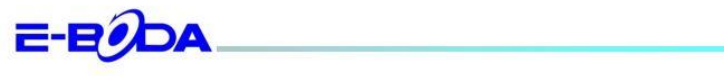

#### DECLARAȚIE DE CONFORMITATE nr. 1031-EBD

Noi S.C. E-BODA DISTRIBUTION SRL, cu sediul în ILFOV, Comuna Cernica, Strada Oxigenului Nr. 2B cu Certificat de înregistrare la REGISTRUL COMERȚULUI: J 23/1641/2013, Cod Unic de Înregistrare: 16021123, în calitate de importator, asigurăm, garantăm și declarăm pe propria răspundere, conform prevederilor art. 5 din Hotărârea Guvernului nr. 1022/2002, privind regimul produselor și serviciilor care pot pune în pericol viața, sănătatea, securitatea muncii și protecția mediului, că produsul:

Denumire: Tableta PC

Model: Izzycomm Z74

Marca: E-Boda;

Importat din China, în anul 2013,

La care se referă această declarație nu pune în pericol viața, sănătatea, securitatea muncii, nu produce un impact negativ asupra mediului, respectă cerințele de protecție și este în conformitate cu standardele si normativele mentionate mai jos:

- Directiva pentru echipamentele radio si de telecomunicatii: R&TTE 199/5/CEE (HG 88/303);
- Directiva privind asigurarea utilizatorilor de echipamente de joasa tensiune 73/32/CEE, modificata de Directiva 93/68/CEE (HG 457/2003);
- Directiva privind compatibilitatea electromagnetica 89/336/CEE, modificata de Directiva 92/31/CEE si 93/68/CEE (HG497/2003);
- Cerintele de siguranta ale Directivei Europene 2001/95/EC si a standardelor EN 60065:2002/A12:2011 si EN 60950-1:2006/A12:2011, referitoare la nivelul de decibeli emise de aparatele comercializate;
- Declarația de conformitate a producătorului,
- Produsul a fost evaluat conform urmatoarelor standarde: Sanatate: EN 50360, EN50361, Siguranta: EN 6596-1, EMC EN 301 489-1/-7/-17, Spectru radio: EN 301511, EN 300328;
- Produsul este marcat CE și RoHS,
- Valoare SAR: Corp 0,410W/Kg.

DOSARUL TEHNIC este disponibil la sediul S.C. E-BODA DISTRIBUTION SRL Declarația este întocmită în conformitate cu prevederile Anexei II a HG nr. 88/2003;

București: 31.03.2014

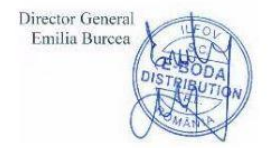

Izzycomm Z74